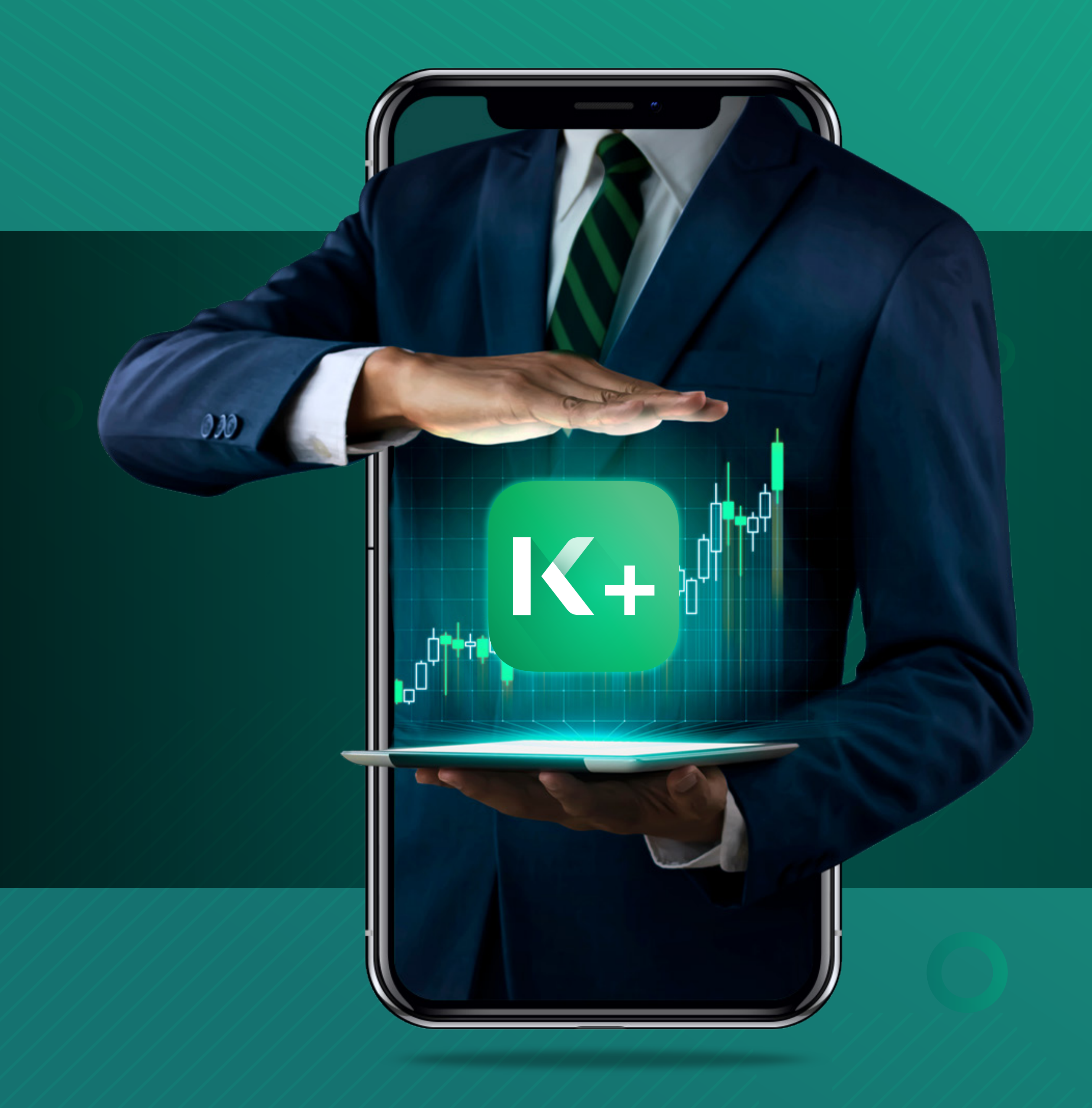

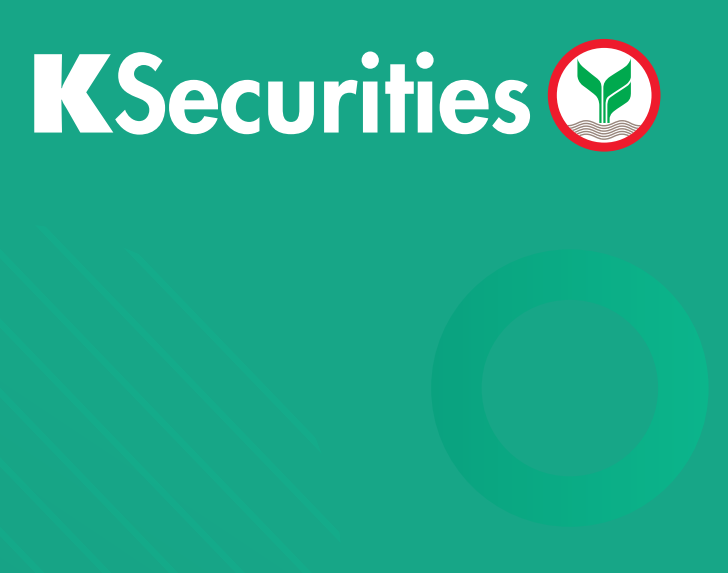

# ลูกค้า K PLUS K+ เปิดบัญชีลงทุนออนไลน์ ม่าย! ทันใจ!

# ลูกค้า 🕻 PLUS 🚺 เปิดบัญชีลงทุนออนไลน์ <mark>ง่าย! ทันใจ!</mark>

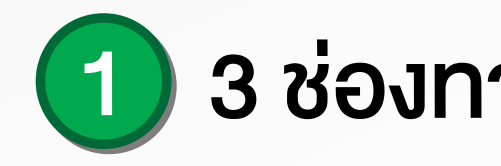

## 🔄 ສແກບ QR Code

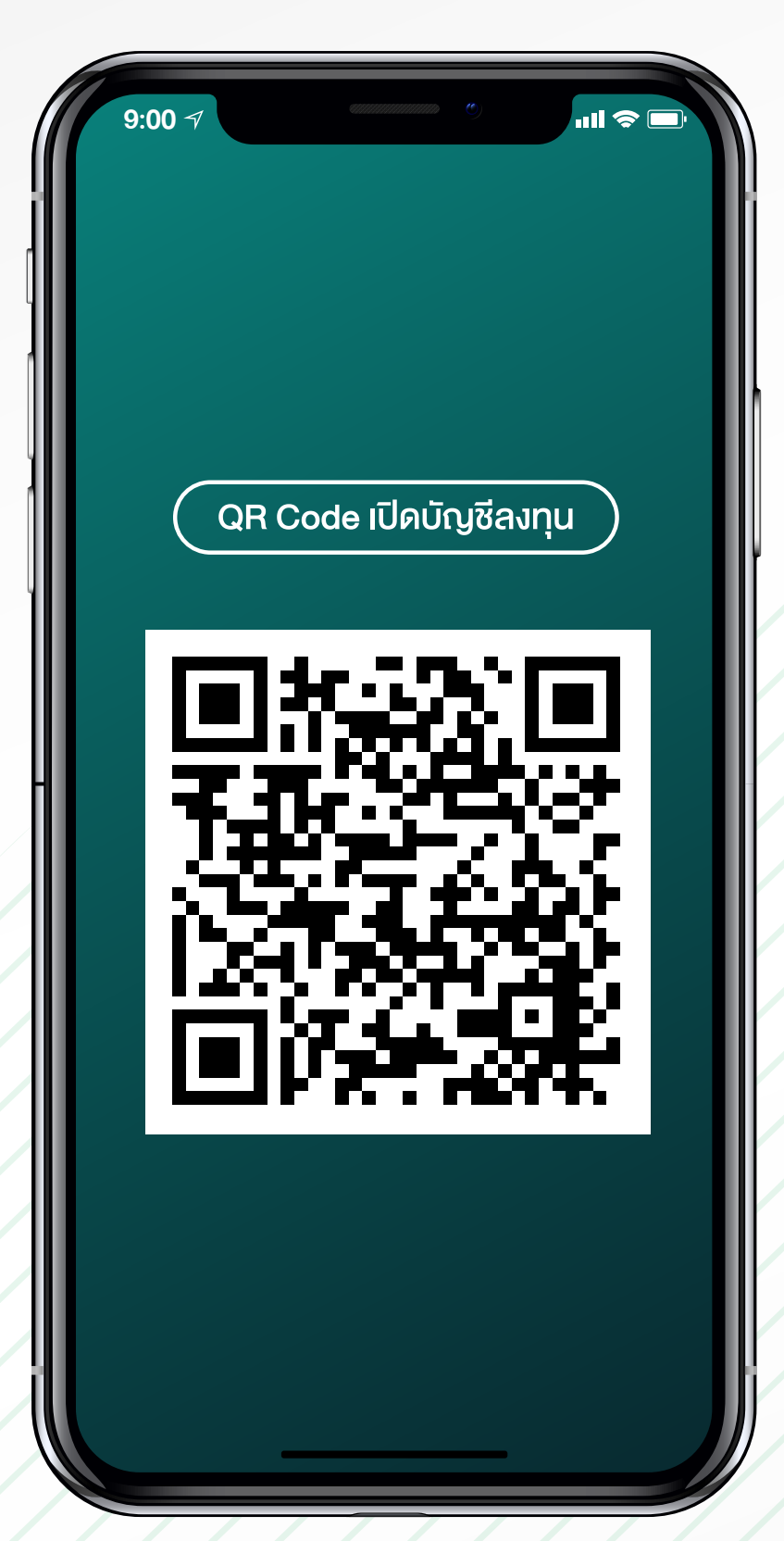

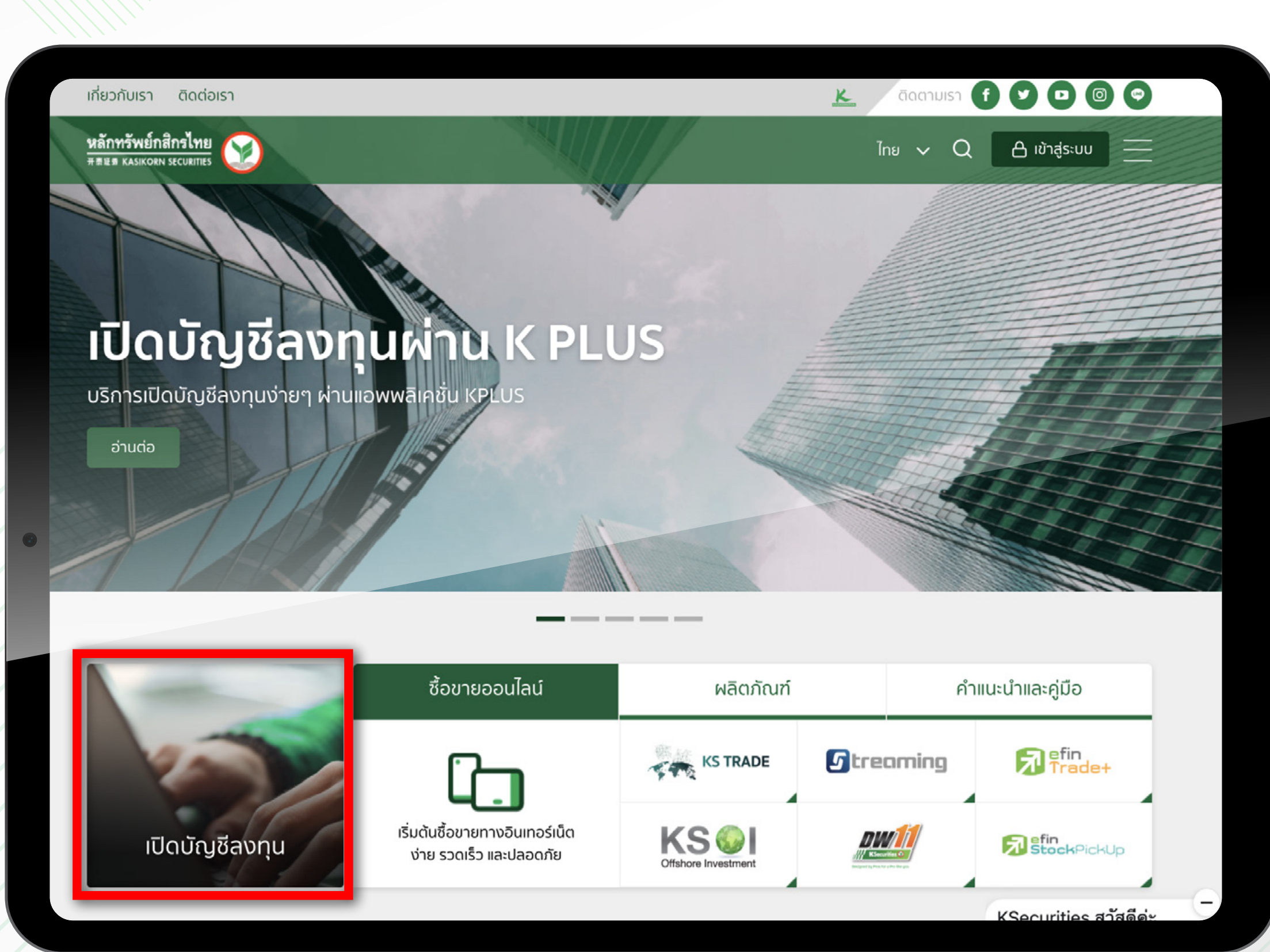

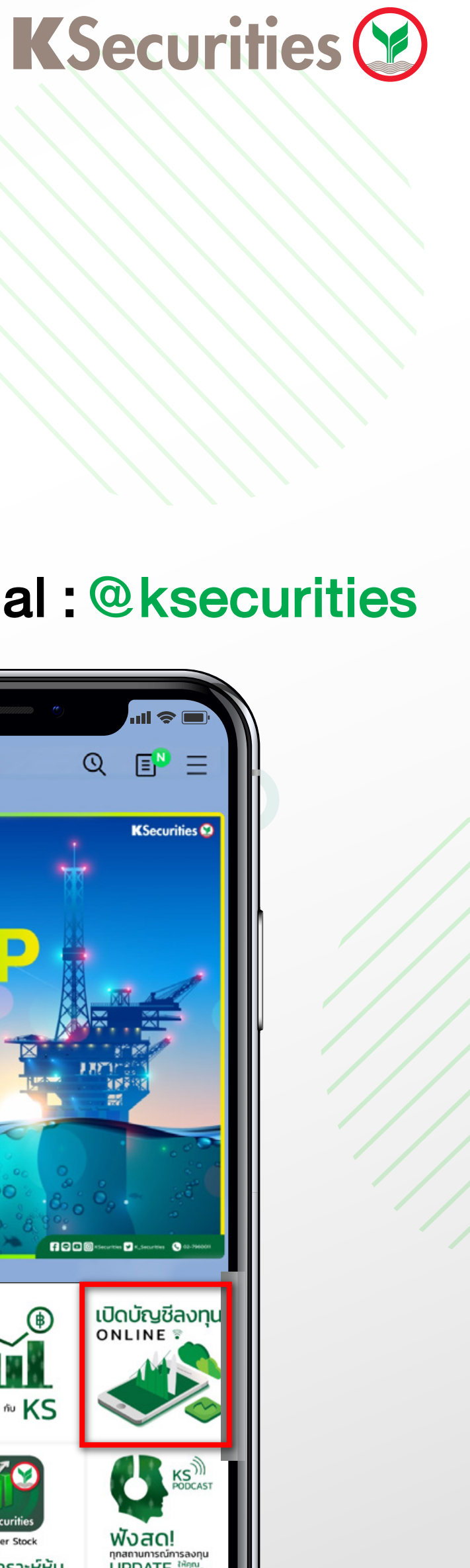

1

## 1 3 ช่องทางการเปิดบัญชีลงทุน

## 🕀 เข้าเว็บไซต์ www.kasikornsecurities.com

## **W** KS Line Official : **@ksecurities**

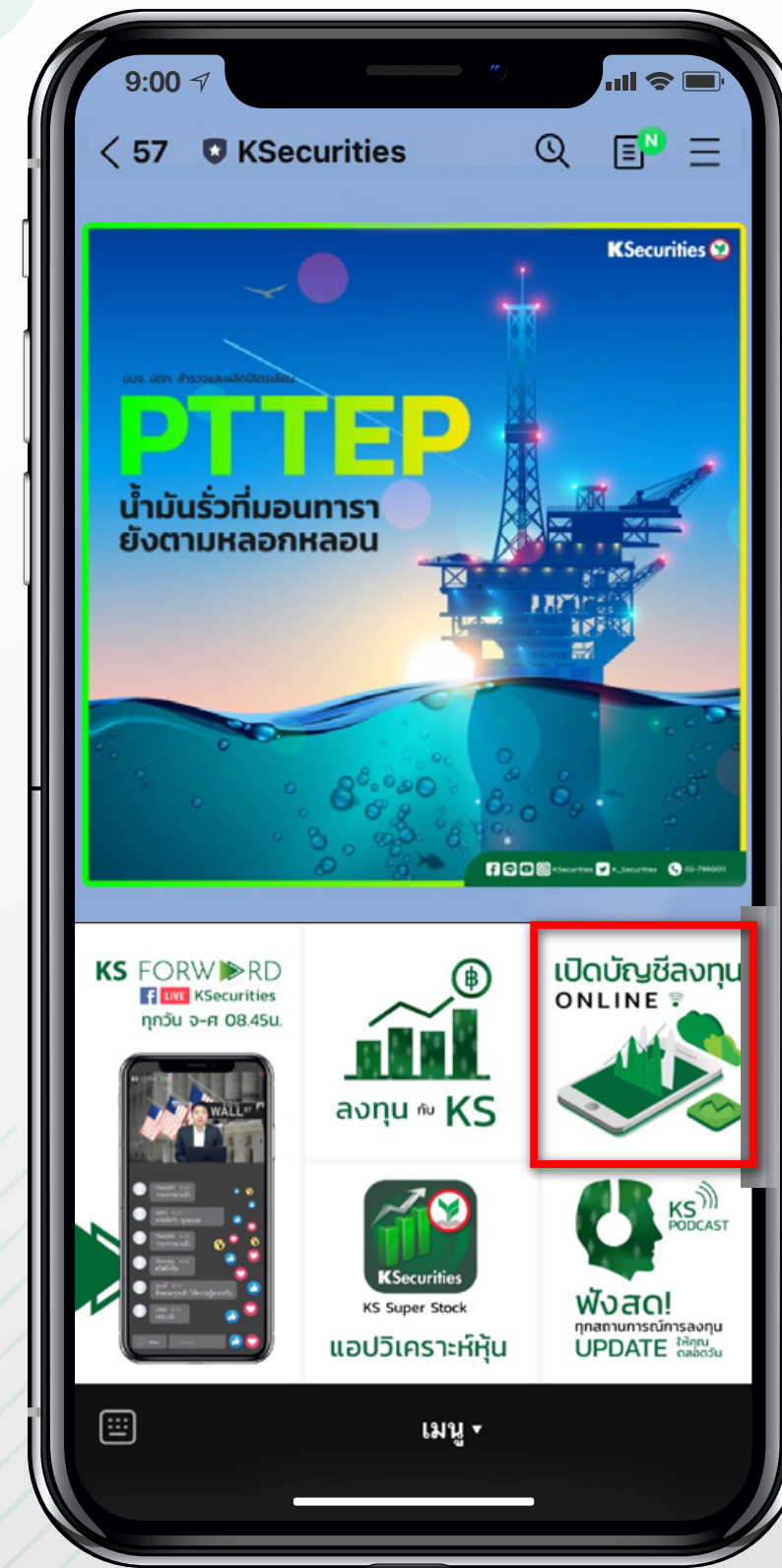

## (2) ตรวจสอบคุณสมบัติ

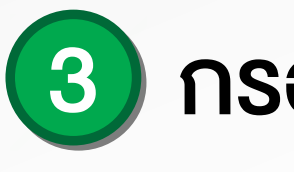

| 9:00 🛪                                                                                                    |        |
|----------------------------------------------------------------------------------------------------|--------|
| KSecurities 🥸                                                                                                    |        |
| เปิดบัญชีลงทุนหลักทรัพย์กสิกรไทย                                                                                            |        |
| 20 รี สัญชาติไทย อายุดั้งแต่ 20 ปีขึ้นไป                                                                                    |        |
| ประเภทบัญชีที่ท่านได้รับเมื่อเปิดบัญชีลงทุน                                                                                 |        |
| บัญชีซื้อขายหลักทรัพย์<br>(EQUITY)                                                                                          |        |
| บัญชีซื้อขายกองทุนรวม<br>(MUTUAL FUND)                                                                                      |        |
| ประเภทบัญชีที่ท่านสามารถเปิดเพิ่มเดิม                                                                                       |        |
| บัญชีซื้อขายตราสารอนุพันธ์<br>(TFEX)                                                                                        | ĭญชี   |
| กรุณาส่งสำเนา Bank Statement ย้อนหลัง 3 เดือน **                                                                            |        |
| เอกสารที่ด้องเตรียมในการเปิดบัญชี                                                                                           |        |
| บัตรประชาชนตัวจริง                                                                                                    | าก     |
| [🔊] ภาพตัวอย่างลายเซ็นต์                                                                                                    |        |
| หมายเหตุ                                                                                                    |        |
| <ul> <li>หากคำขอเปิดบัญชีของท่านไม่ได้รับการอนุมัติภายใน 30 วั<br/>ของท่านจะถูกยกเลิกและท่านต้องทำรายการใหม่</li> </ul>     | น คำขอ |
| <ul> <li>หากรูปถ่ายของท่านไม่ผ่านการอนุมัติ ท่านต้องทำการถ่ายรู<br/>ภายในเวลาที่กำหนดตามที่ท่านได้รับแจ้งทาง SMS</li> </ul> | ปใหม่  |
| อรถี่มีใจทัดเชื่อราสอรจมขับเรี่ /TEEV) อรถเวลิออ่อยู่ได้อออร                                                                | Canar  |

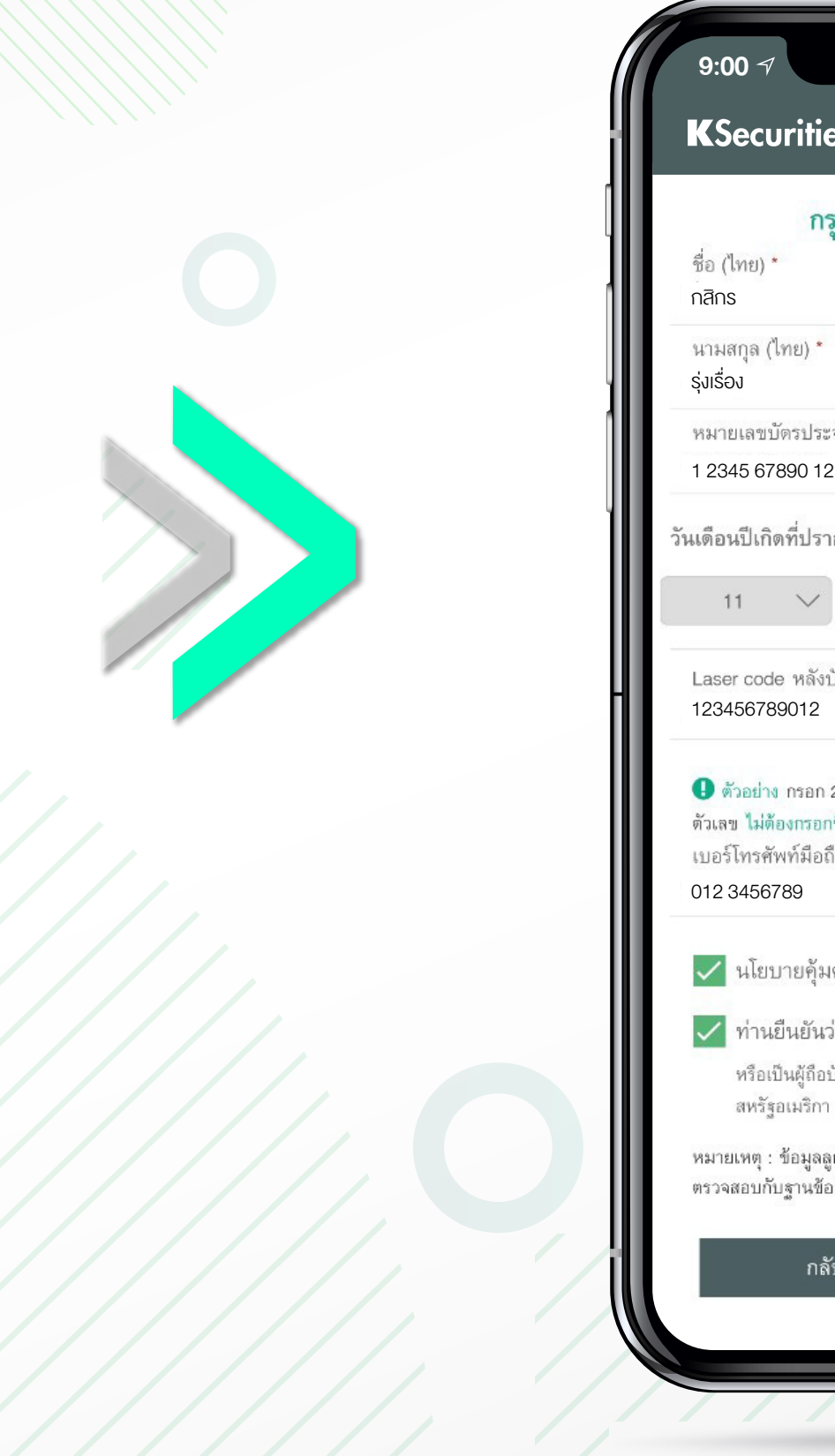

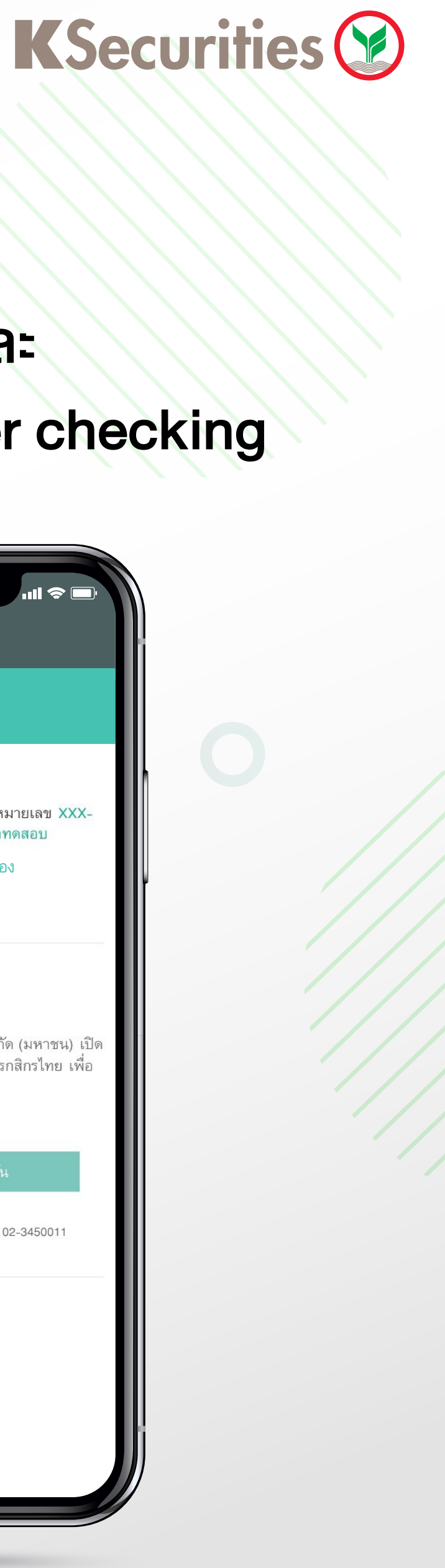

## 3 กรอกข้อมูลส่วนบุคคล

| suummum C                                                             | ull 🗢 🗖            |
|-----------------------------------------------------------------------|--------------------|
| ies 🤡                                                                 |                    |
| ารุณากรอกข้อมูลส่วนบุคค                                               | ล                  |
|                                                                       |                    |
| ะจำตัวประชาชน *<br>12 3                                               |                    |
| รากฏในบัตรประชาชน                                                     |                    |
| พฤศจิกายน 🗸                                                           | 2536 🗸             |
| งบัตรประจำตัวประชาชน *                                                | <b>()</b> ด้วอย่าง |
| า 2 หลักแรกเป็นอักษรภาษาอังกฤษแล<br>เกขีด เช่น JC0000000000<br>เถือ * | จะ 10 หลักหลังเป็น |
| มครองข้อมูลส่วนบุคคล                                                  |                    |
| เว่ามิได้เป็นพลเมืองอเมริกัน                                          |                    |
| อบัตรประจำตัวผู้มีถิ่นที่อยู่ถาวรอย่างถู                              | กต้องตามกฎหมายใน   |

สหรัฐอเมริกา (เช่น กรีนการ์ด) หรือเป็นผู้มีถิ่นที่อยู่ในสหรัฐอเมริกา

หมายเหตุ : ข้อมูลลูกค้าข้างต้นจะถูกเก็บเป็นความลับและจะนำไปใช้ในการ ตรวจสอบกับฐานข้อมูลของกรมการปกครอง (DOPA) เท่านั้น

| ลับ | ยืนยันเบอร์มือถือ |  |
|-----|-------------------|--|
|     |                   |  |
|     | _                 |  |

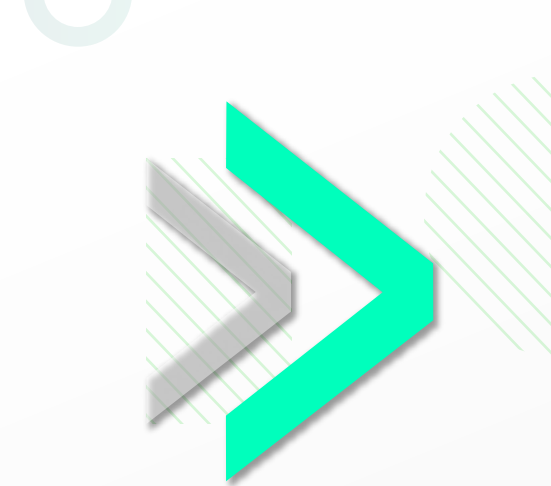

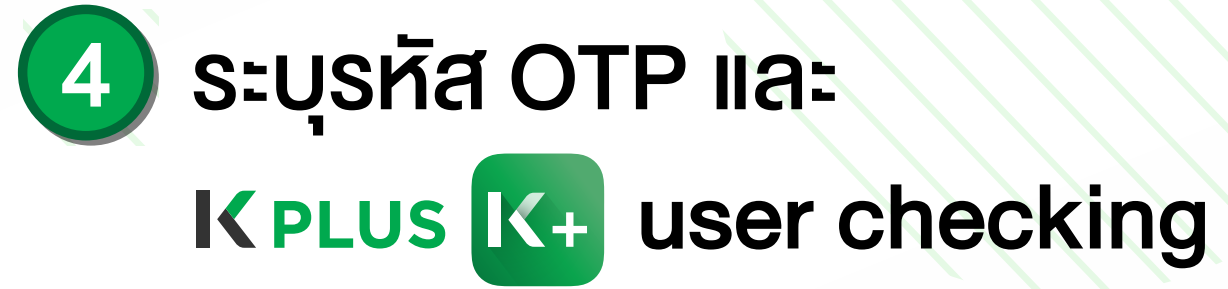

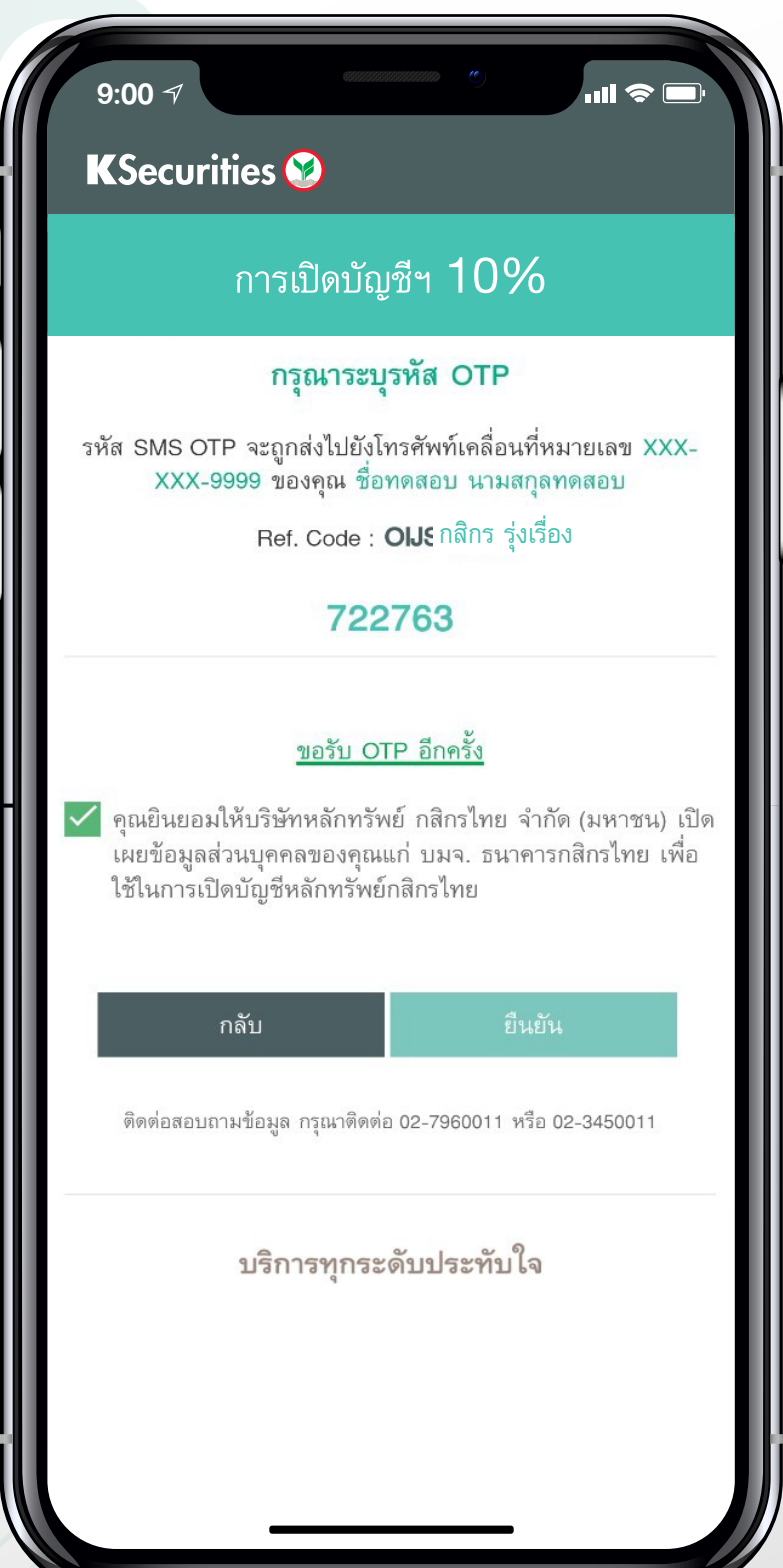

2

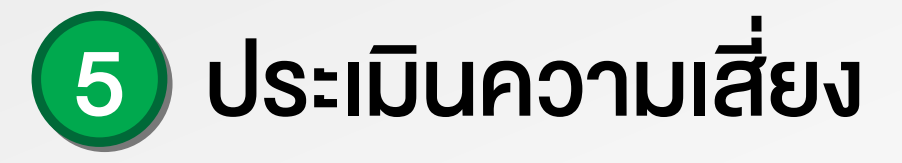

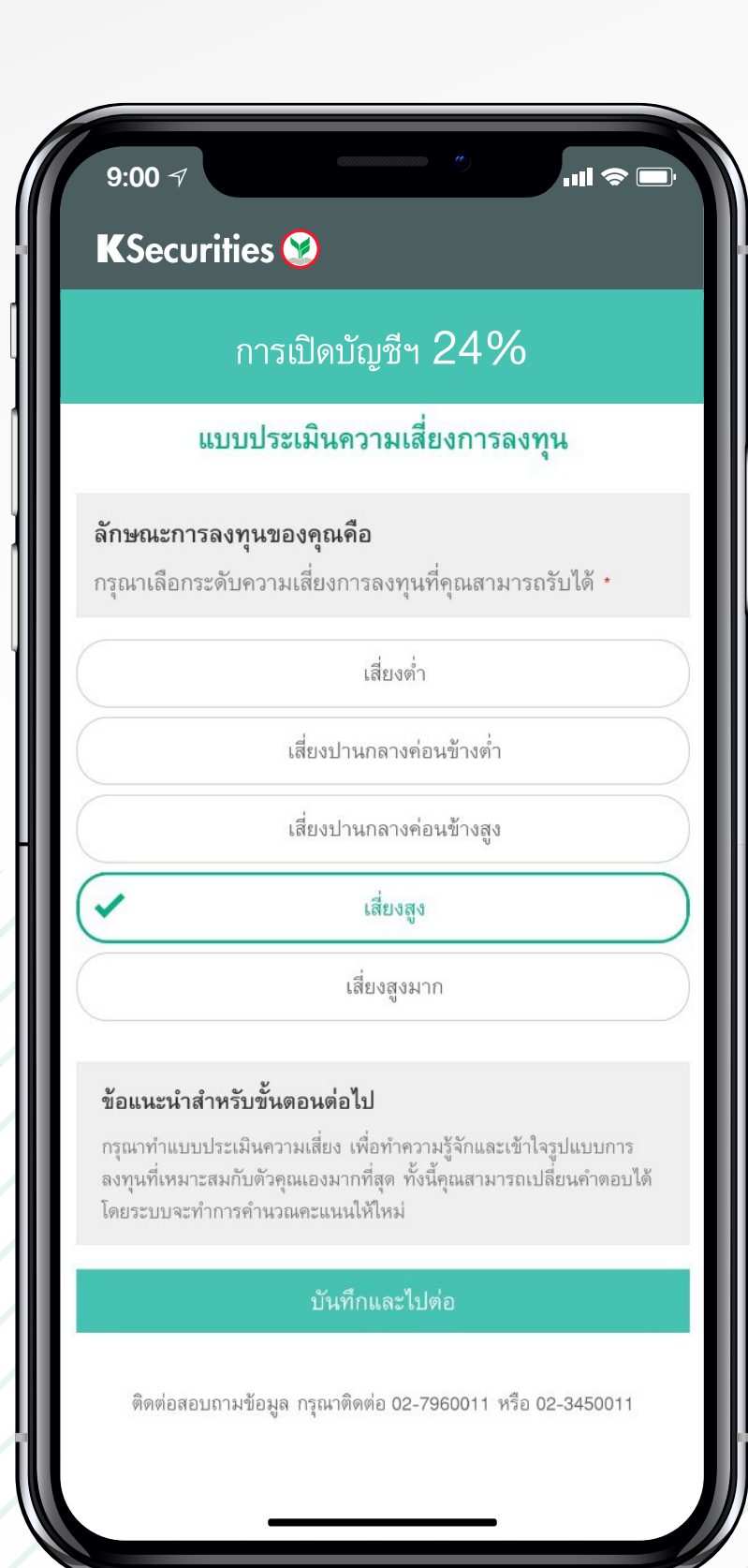

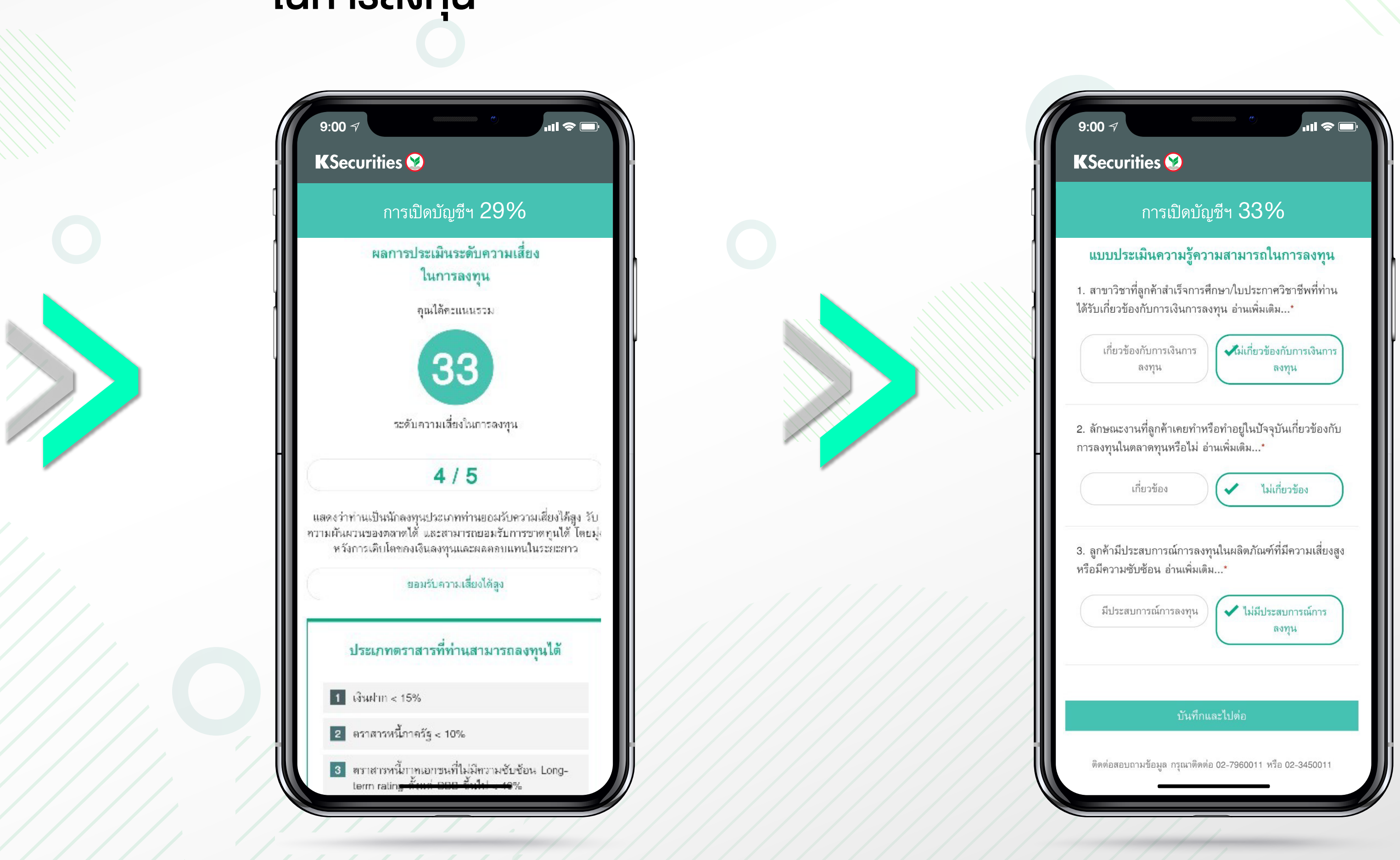

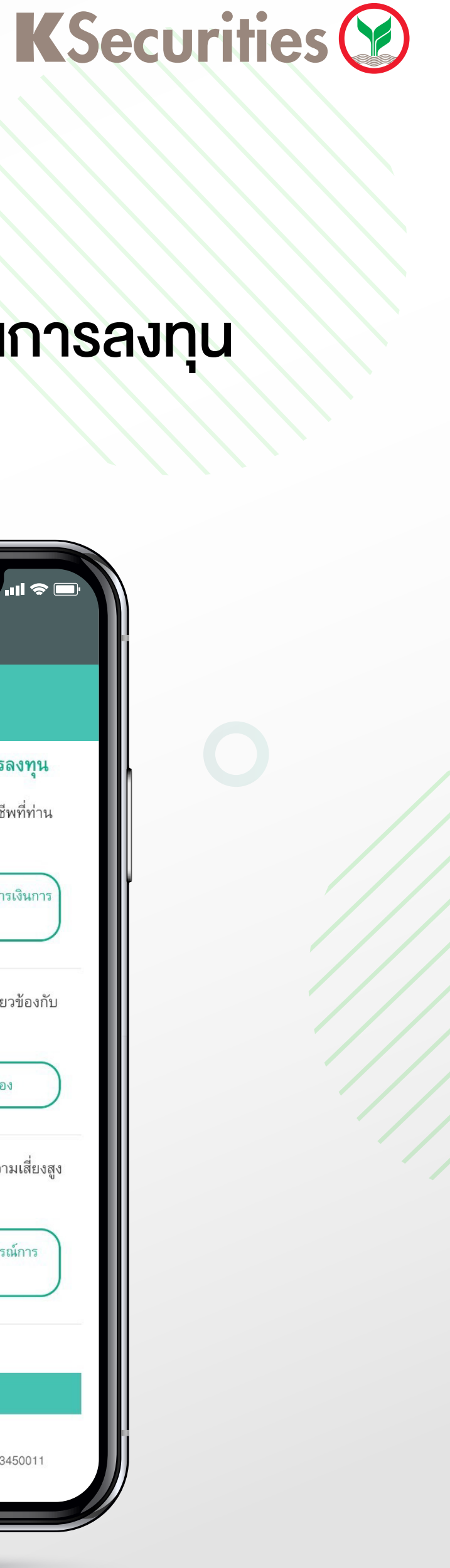

## 6 ผลประเมินระดับความเสี่ยง ในการลงทุน

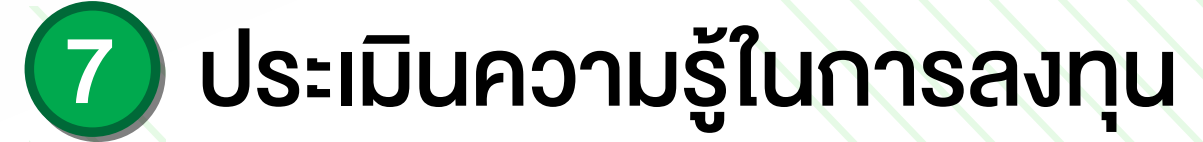

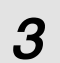

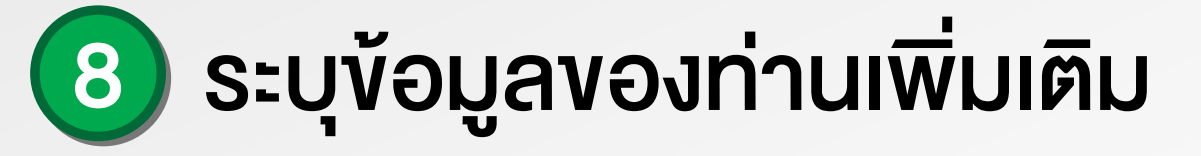

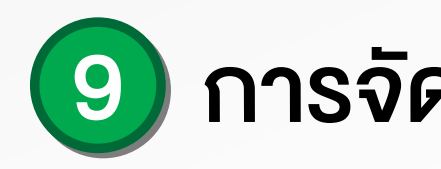

|                                                         | การเปิดบัณชีฯ 🕽                             | 38%           |
|---------------------------------------------------------|---------------------------------------------|---------------|
|                                                         | <b>ระบุข้อมูลเพิ่มเ</b><br>สถานภาพการสม     | เติม<br>รส *  |
|                                                         | สมรส                                        | \<br>\        |
| สัญชาติ *<br>ชื่อ คู่สมรส (ไห<br>ทดสอบ<br>นามสกุล คู่สม | ข้อมูลคู่สมรส<br>ไทย<br>ทย) *<br>รส (ไทย) * | *<br>ต่างชาติ |
| ทดสอบ<br>ชื่อ คู่สมรส (อัง<br>Test<br>นามสกุล คู่สม     | ังกฤษ) *<br>รส (อังกฤษ) *                   |               |
| Test                                                    |                                             |               |

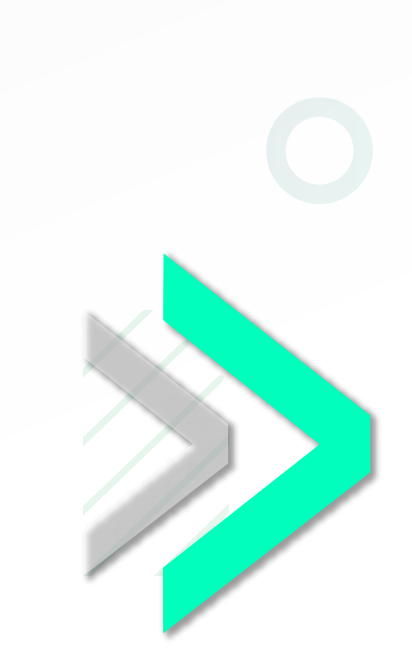

|         | การเปิดบัญชีฯ 47%                     |   |
|---------|---------------------------------------|---|
|         | ระบุข้อมูลเพิ่มเดิม (ต่อ)             |   |
| วัตถุปร | ะสงค์การลงทุน (เลือกได้มากกว่า 1 ข้อ) | • |
| ~       | เพื่อการลงทุน                         |   |
| ~       | เพื่อการเกษียณ                        |   |
|         | เพื่อสิทธิประโยชน์ทางภาษี             |   |
|         | การจัดการขัดมุลส่านขดตล               |   |

บริการ

เพื่อให้ท่านไม่ท สิทธิพิเศษในกา คำแนะนำที่เป็น ท่านยินยอมให้ ท่าน

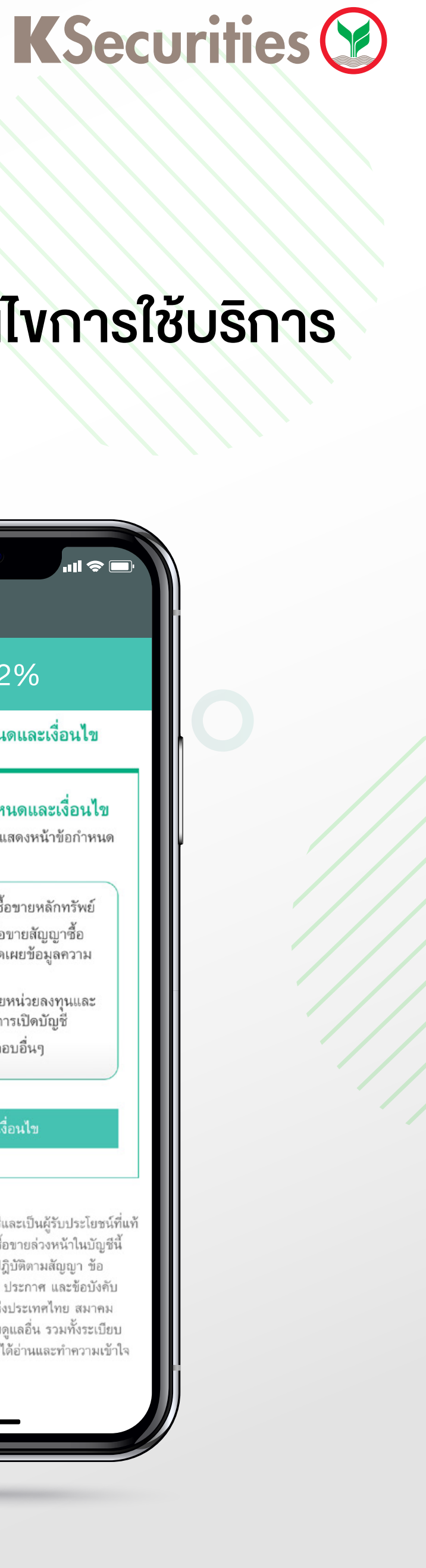

## ๑ การจัดการข้อมูลส่วนบุคคล

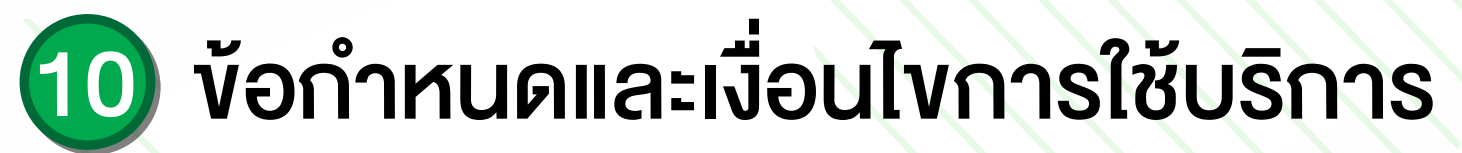

ความยินยอมโดยไม่มีผลต่อการพิจารณาการใช้ผลิตภัณฑ์หรือ

#### ความยินยอมให้บริษัทนำเสนอผลิตภัณฑ์หรือบริการ \*

| งลาดโอกาสรับข้อเส<br>ารเข้าร่วมกิจกรรมที่ | นอผลิตภัณฑ์หรือบริการ<br>บริษัทจัดขึ้น รวมถึงข่าวสาร |
|-------------------------------------------|------------------------------------------------------|
| นประโยชน์และโปรโม                         | มชั้นที่คัดสรรอย่างเหมาะสม                           |
| บริษัทเกิบรวบรวม                          | ใช้ และเปิดเผยข้อมูลของ                              |
|                                           |                                                      |
| ยินยอม                                    | 🗸 อินยอม                                             |

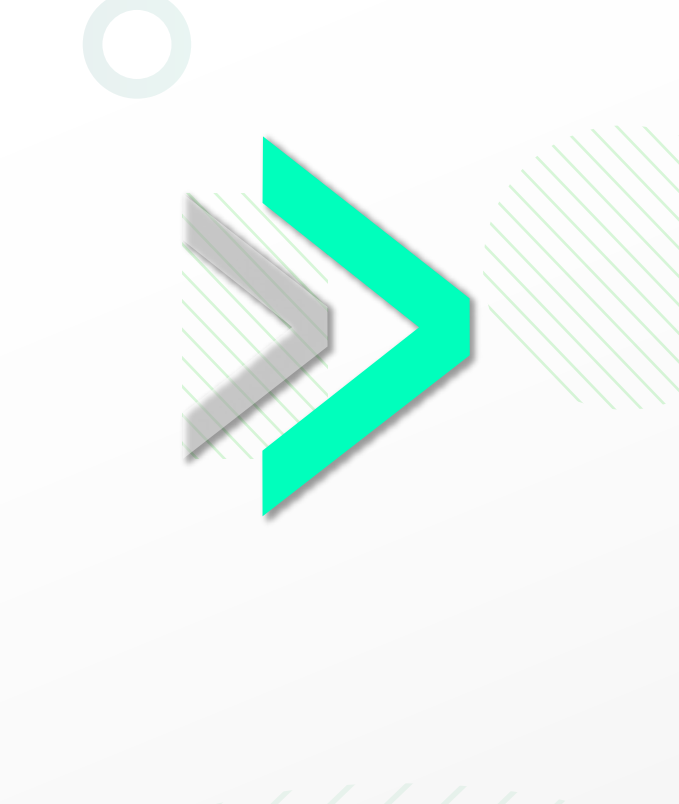

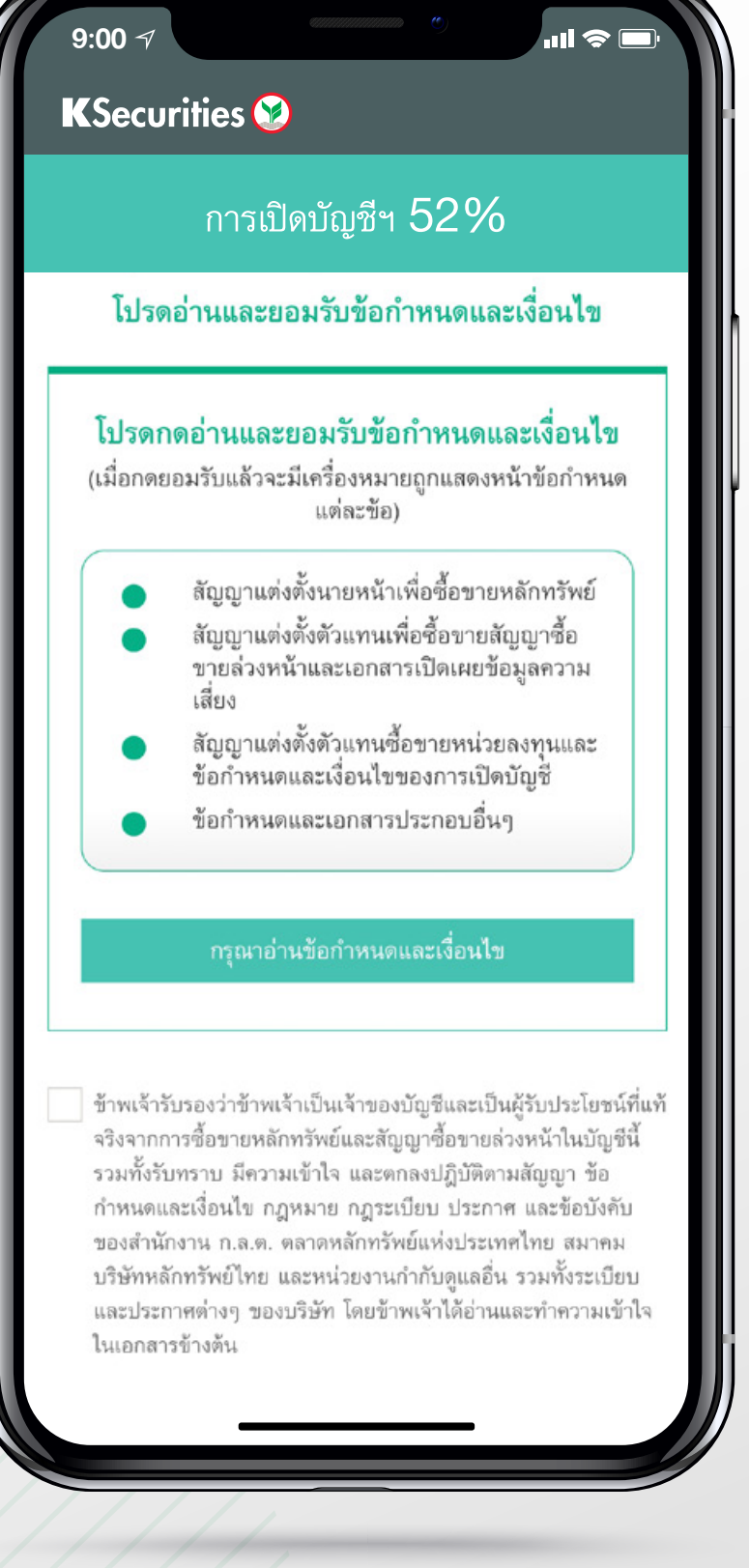

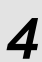

## 1 ยินยอม ง้อกำหนดและเงื่อนไง การใช้บริการ

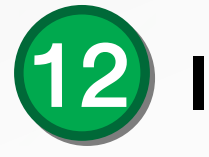

#### KSecurities 😢

9:00 √

#### โปรดอ่านและยอมรับข้อกำหนดและเงื่อนไข

<u>หมายเหตุ</u> เพื่อวัตถุประสงค์ของแบบฟอร์มนี้ "กลุ่มธุรกิจทางการเงิน ธนาคารกสิกรไทย" ให้หมายความรวมถึง บริษัทที่เข้าข่ายต้องปฏิบัติ ตามกฎหมาย FATCA ประกอบด้วย (1) บมจ.ธนาคารกสิกรไทย (2) บลจ.กสิกรไทย (3) บล.กสิกรไทย (4) บมจ.เมืองไทยประกันชีวิต และบริษัทอื่น ๆ ที่จะเข้าร่วมเป็นหนึ่งในกลุ่มธุรกิจทางการเงิน ธนาคารกสิกรไทยในอนาคต

Remark: For this purpose, "KASIKORNBANK FINANCIAL CONGLOMERATE" shall include any companies subject to FATCA which consist of (1) KASIKORNBANK PCL (2) KASIKORN ASSET MANAGEMENT CO., LTD (3) KASIKORN SECURITIES PCL (4) Muang Thai Life Assurance PCL and other company which is to be established under KASIKORNBANK FINANCIAL CONGLOMERATE in the future.

ข้าพเจ้ารับทราบและตกลงปฏิบัติตามข้อกำหนดและเงื่อนไขต่าง ๆ ในเอกสารฉบับนี้ซึ่งรวมถึงตกลงยินยอมให้มีการเปิดเผยข้อมูล การ หักบัญชี และการยุติความสัมพันธ์ทางการเงิน/ทางธุรกิจกับข้าพเจ้า เพื่อเป็นหลักฐานแห่งการนี้ จึงได้ลงลายมือชื่อไว้เป็นสำคัญ By signing in the space below, I hereby acknowledge and agree to the terms nd conditions specified herein, which include permitting the disclosure of information, account withholding and termination of banking/business

วันที่ / Date 17 สิงหาคม 2564

🗸 ข้าพเจ้าได้อ่านและตกลงยินยอม (กรุณาเลื่อนอ่านจนถึงท้าย เอกสาร)

\*หมายเหตุ : กรณีคุณได้ให้ความยินยอมในการตรวจสอบการเป็นลูกค้างอง K PLUS แล้วในขั้นตอนก่อนหน้านี้ ระบบจะข้ามไปที่ขั้นตอนการยืนยันตัวตนโดยการถ่ายรูปบัตรประชาชน ให้อัตโนมัติ หากไม่ได้ให้ความยินยอมในการตรวจสอบคุณสามารถเลือกยืนยันตัวตนด้วยตนเองได้

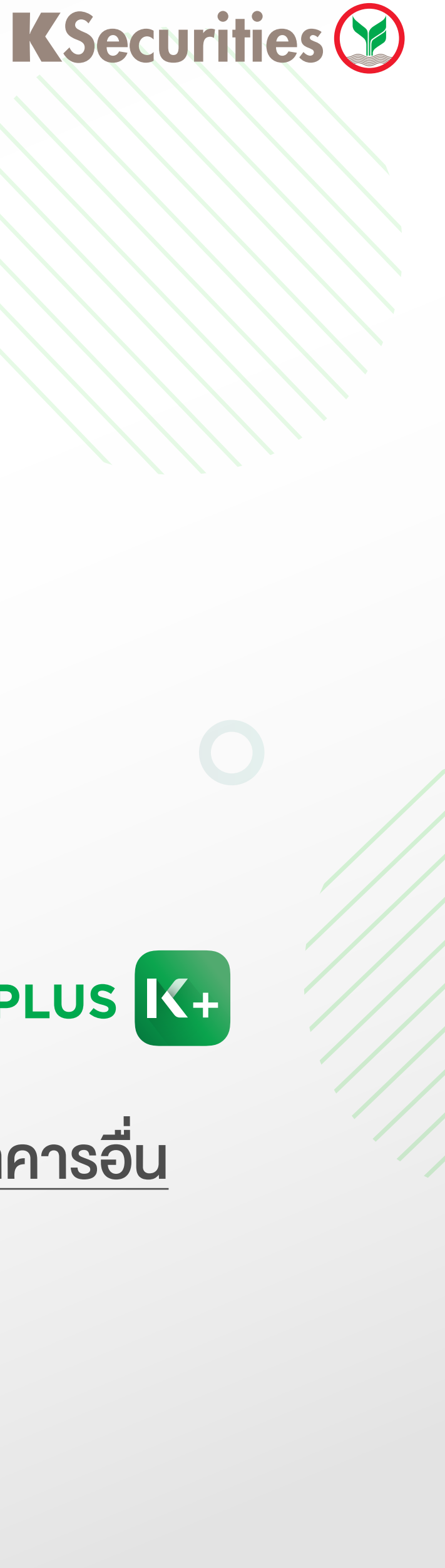

## 12 เลือกช่องทางยืนยันตัวตน

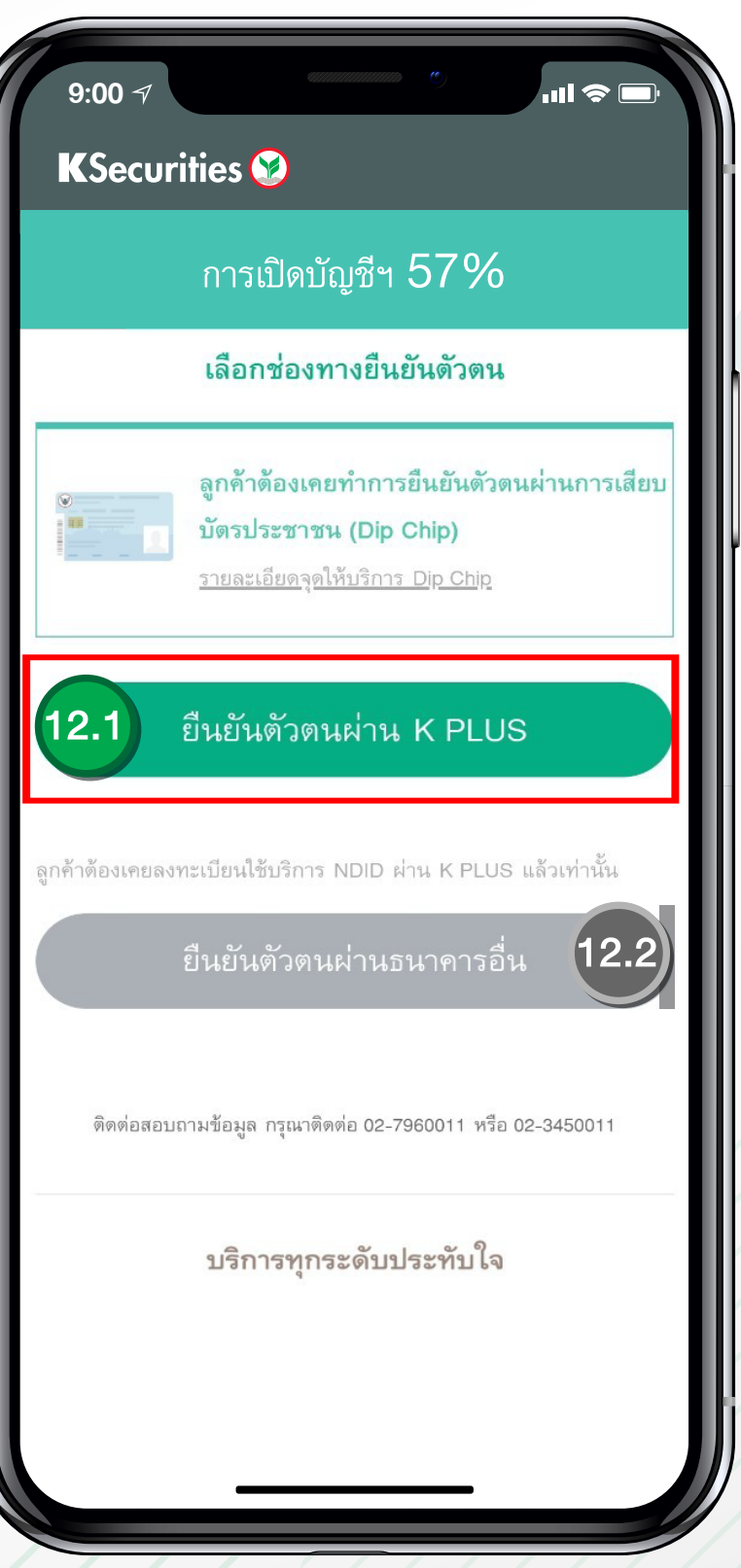

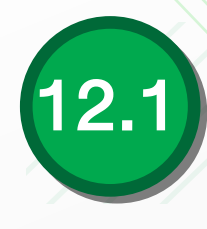

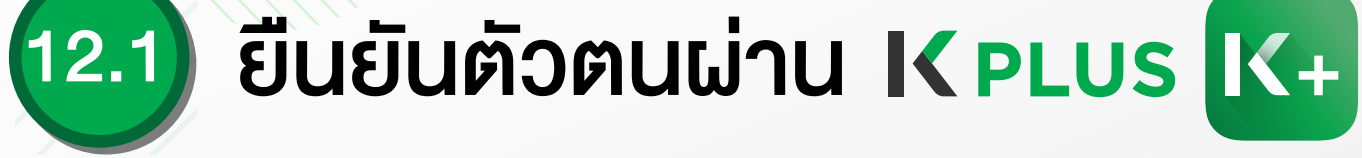

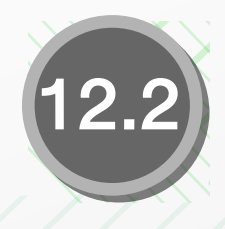

ยืนยันตัวตนผ่านธนาคารอื่น (NDID K PLUS)

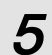

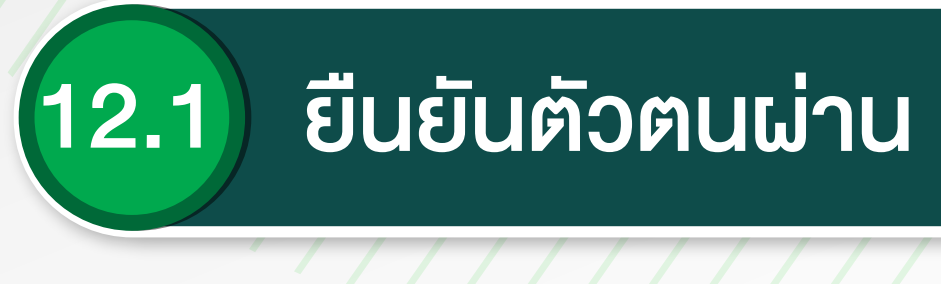

#### 1) ยืนยันตัวตนโดยการถ่ายรูป บัตรประชาชน

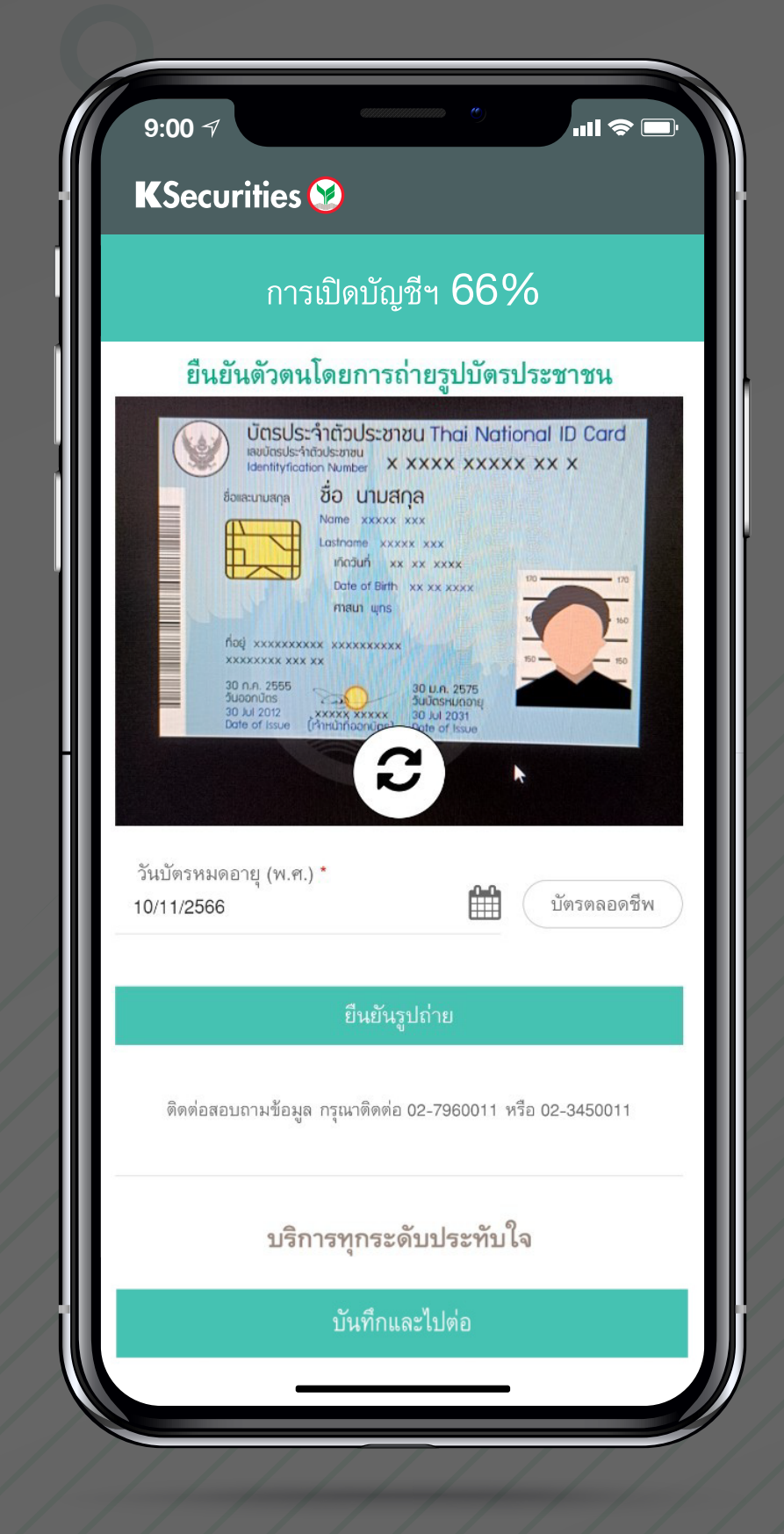

## 2) ถ่ายรูปตัวอย่างลายเซ็น

|   | 9:00 7                                                                                                    |
|---|----------------------------------------------------------------------------------------------------|
|   | KSecurities 🤡                                                                                                    |
|   | การเปิดบัญชีฯ 80%                                                                                                    |
|   | ตัวอย่างลายเซ็น                                                                                                    |
|   | <ul> <li>ขั้นตอนแนบตัวอย่างลายเซ็น</li> <li>เซ็นชื่อบนกระดาษสีขาวไม่มีเส้น</li> <li>ถ่ายภาพลายเซ็นหรือแนบสำเนาเข้าสู่ระบ</li> </ul> |
|   | กรุณาเลือกช่องทางแนบตัวอย่างส                                                                                                    |
|   | โกรง<br>ถ่ายรูปตัวอย่างลายเซ็น แนบตัวอย่                                                                                            |
|   | ติดต่อสอบถามข้อมูล กรุณาติดต่อ 02-7960011 หรือ                                                                                      |
|   | บริการทุกระดับประทับใจ                                                                                                    |
| 1 | บันทึกและไปต่อ                                                                                                    |
|   |                                                                                                    |
|   |                                                                                                    |

## ยืนยันตัวตนผ่าน Kplus K+

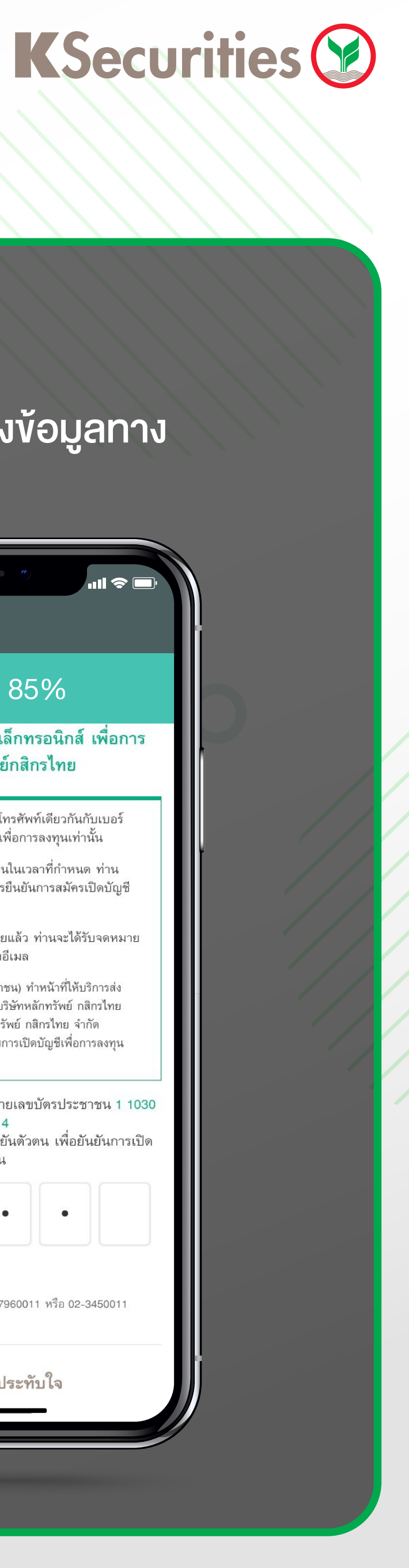

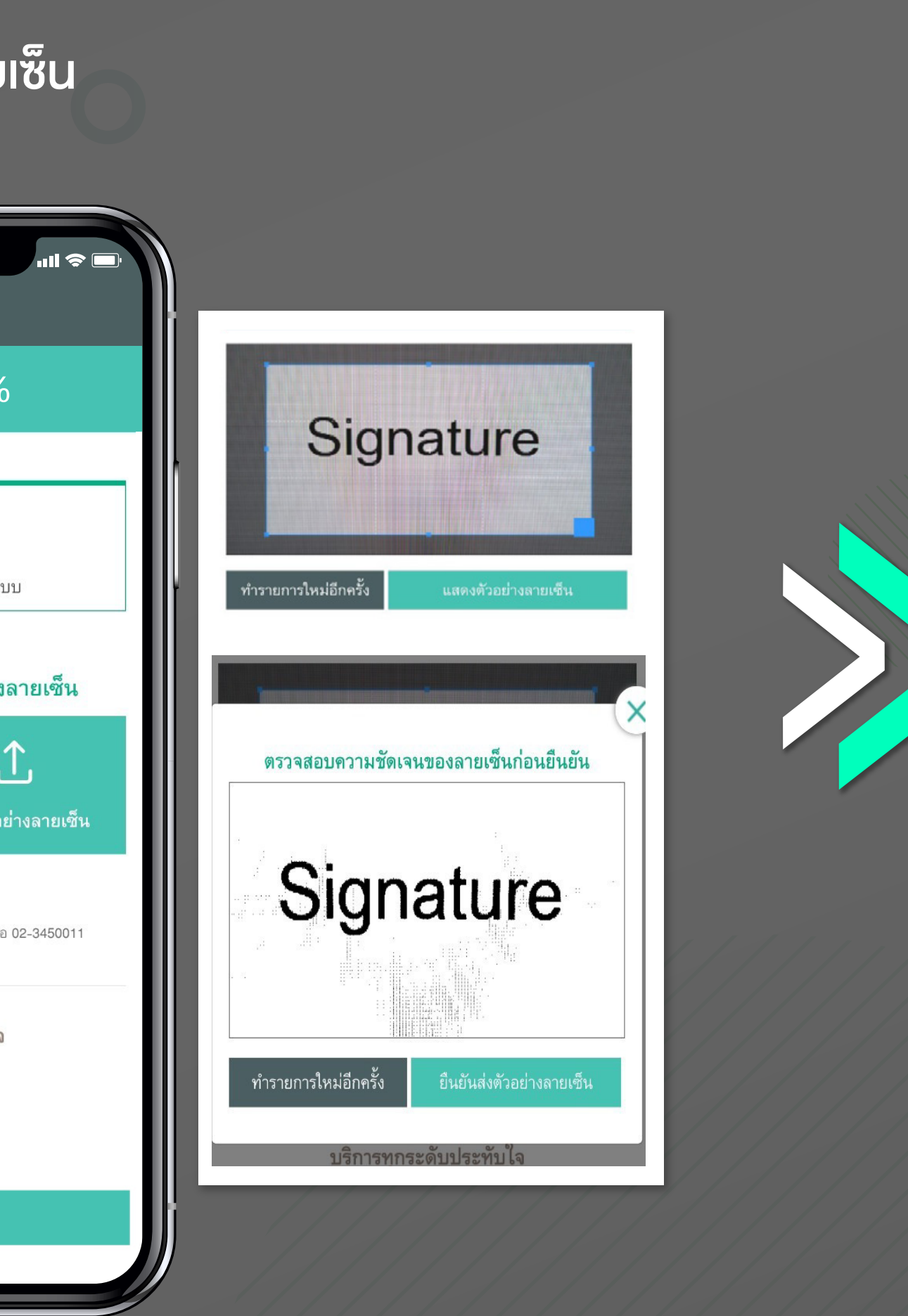

# ยืนยันการรับ-ส่งข้อมูลทาง อิเล็กทรอนิกส์

|                                         | การเปิดบัญชีฯ 85%                                                                                                    |
|-----------------------------------------|----------------------------------------------------------------------------------------------------|
| ยืนย้                                   | ันการรับ-ส่งข้อมูลทางอิเล็กทรอนิกส์ เพื่อการ<br>ลงทุนกับหลักทรัพย์กสิกรไทย                                                                                                    |
| K                                       | + K PLUS ที่ใช้ ต้องเป็นเบอร์โทรศัพท์เดียวกันกับเบอร์<br>โทรศัพท์ที่ใช้ในการเปิดบัญชีเพื่อการลงทุนเท่านั้น                                                                                                    |
|                                         | หากท่านไม่ทำการยืนยันดัวตนในเวลาที่กำหนด ท่าน<br>สามารถเข้าสู่ระบบเพื่อทำการยืนยันการสมัครเปิดบัญชี<br>ได้ใหม่อีกครั้ง                                                                                                    |
|                                         | หลังจากทำการสมัครเรียบร้อยแล้ว ท่านจะได้รับจดหมาย<br>ยืนยันการสมัครเปิดบัญชีทางอีเมล                                                                                                    |
| หมาย<br>ข้อมูย<br>จำกัด<br>(มหา<br>ตามห | ม <b>เหตุ</b> : ธนาคารกสิกรไทย จำกัด (มหาชน) ทำหน้าที่ให้บริการส่ง<br>เของผู้ใช้ K PLUS ไปยังระบบของ บริษัทหลักทรัพย์ กสิกรไทย<br>( (มหาชน) เท่านั้น โดย บริษัทหลักทรัพย์ กสิกรไทย จำกัด<br>ชน) จะใช้ข้อมูลดังกล่าวเพื่อประกอบการเปิดบัญชีเพื่อการลงทุน<br>หลักเกณฑ์และกฎหมายที่เกี่ยวข้อง |
| คุณ ชื่อ<br>กรุณาร                      | ม <mark>าดสอบ นามสกุลทดสอบ</mark> หมายเลขบัตรประชาชน 1 103<br>00054 84 4<br>ระบุรหัส Passcode สำหรับยืนยันตัวตน เพื่อยันยันการเปิด<br>บัญชีลงทุน                                                                                                    |
| •                                       |                                                                                                    |
| ଡିଡ                                     | าต่อสอบถามข้อมูล กรุณาติดต่อ 02-7960011 หรือ 02-3450011                                                                                                    |

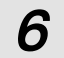

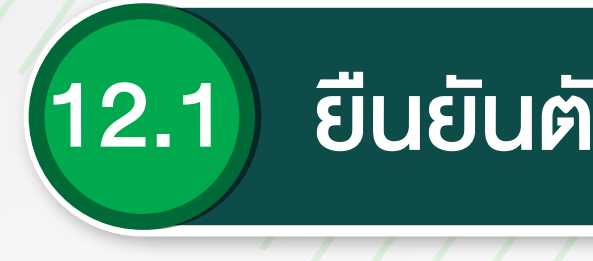

## 4) เข้าสู่ระบบ **I (**PLUS **I (**+

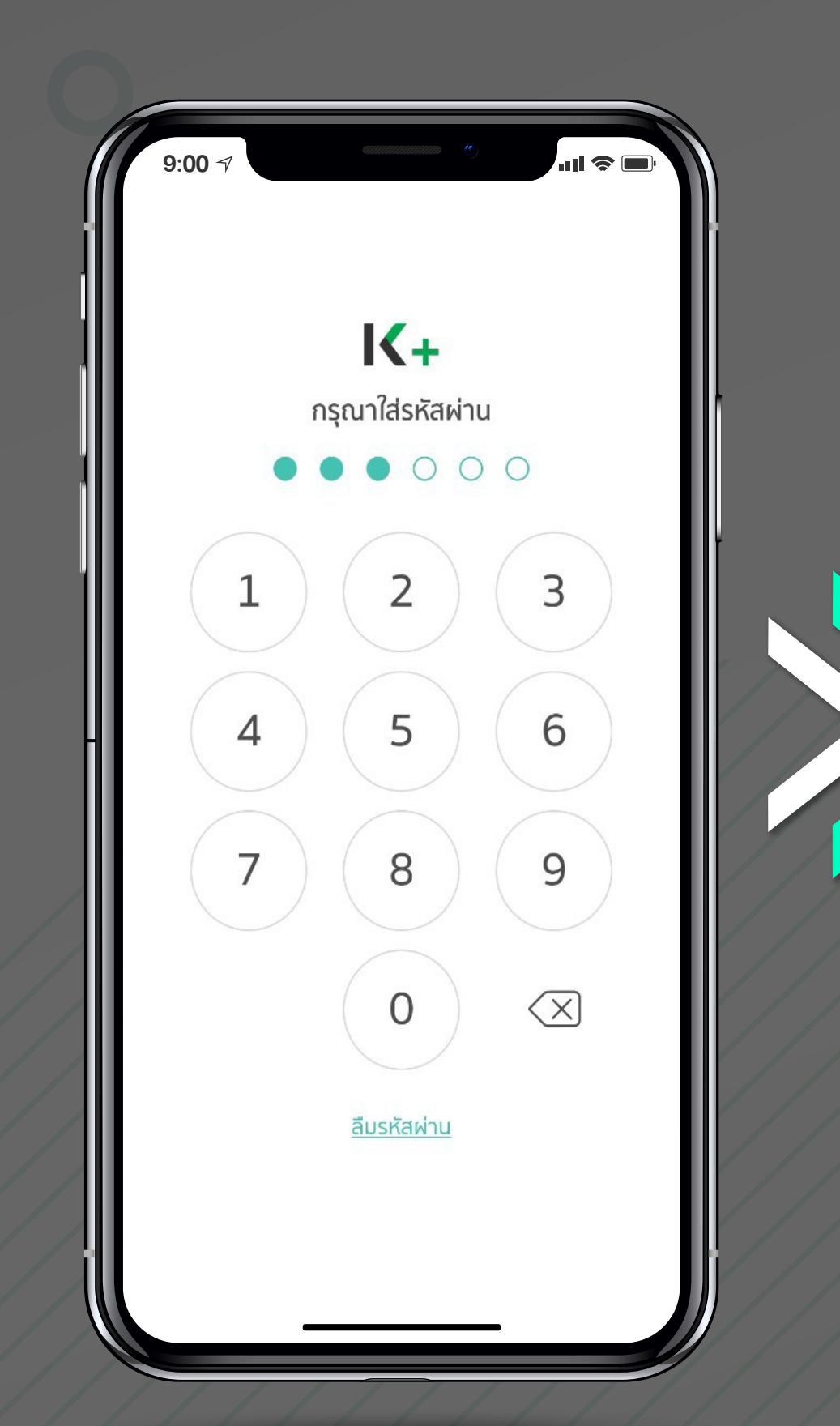

#### 5) ยินยอมการพิสูจน์และยืนยันตัวตน

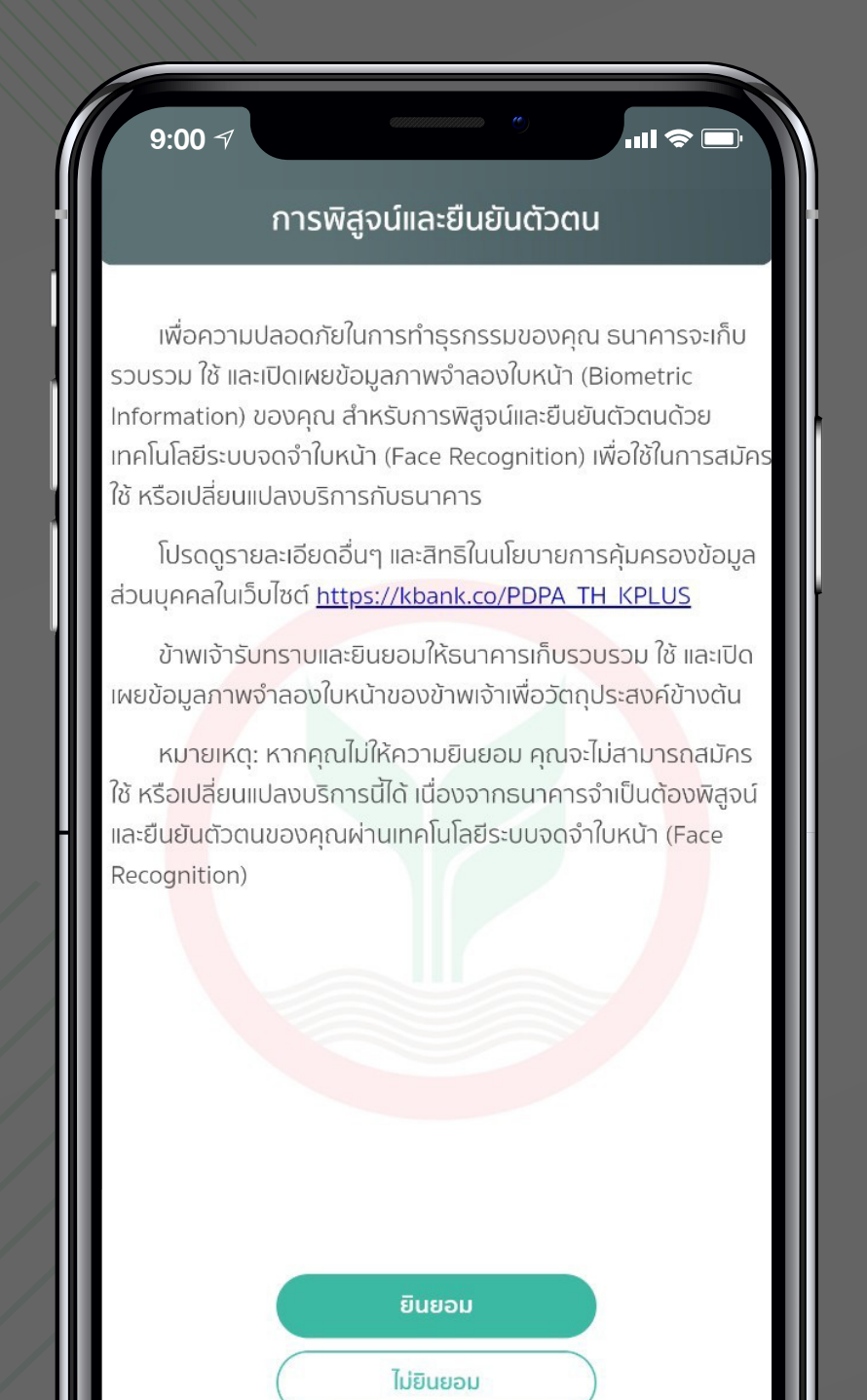

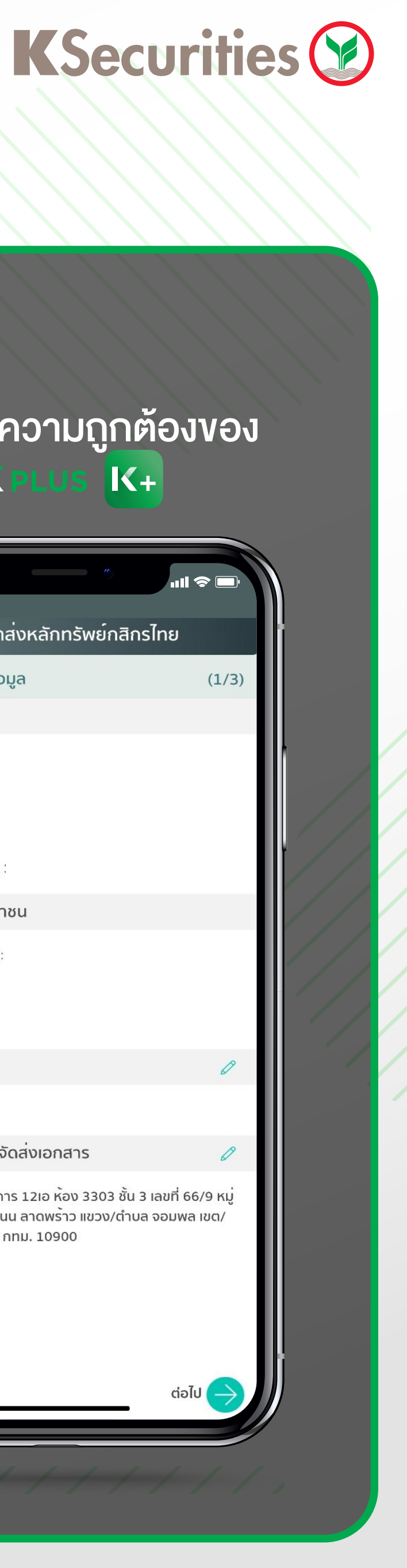

## 12.1) ยืนยันตัวตนผ่าน Kplus K+

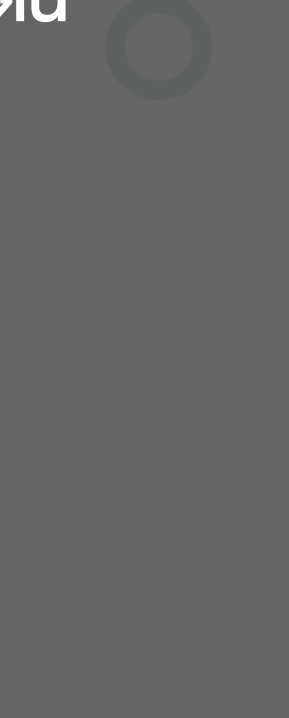

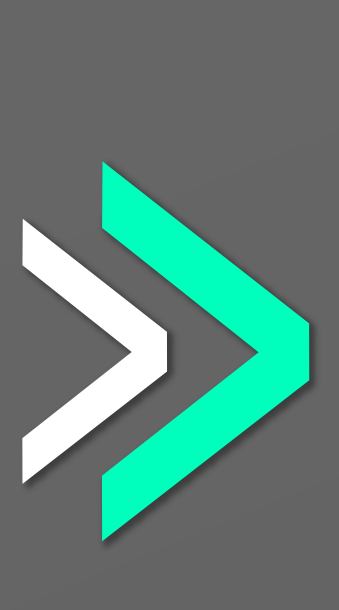

#### 6) ถ่ายภาพด้วยระบบ ตรวจจับใบหน้าอัจฉริยะ

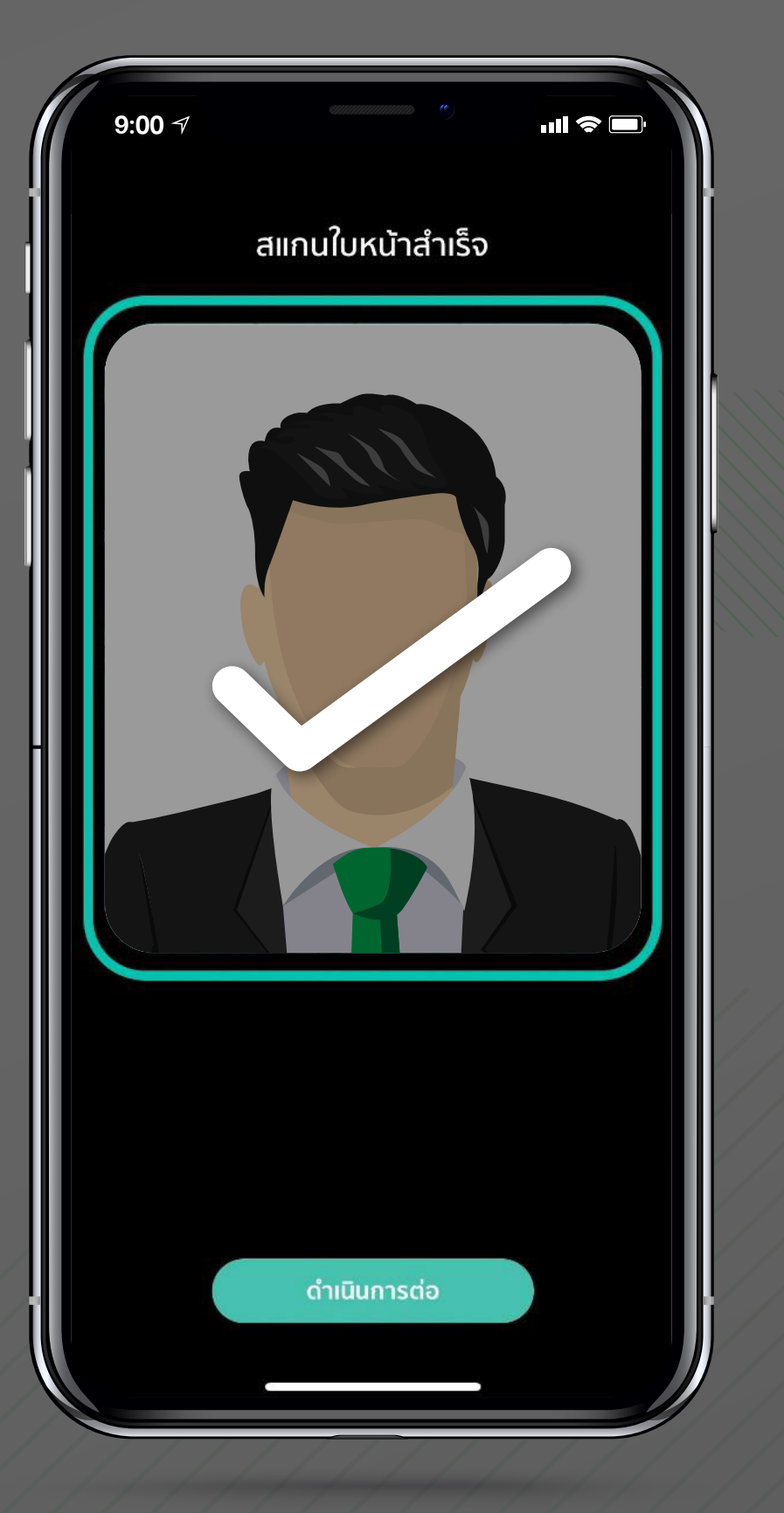

#### 7) ตรวจสอบความถูกต้องของ ้ข้อมูลใน I**K PLUS** IK+

| 9:00 7                                                                                             | eannan C)                                                                         | ııll 📚 🛛                        |
|----------------------------------------------------------------------------------------------------|-----------------------------------------------------------------------------------|---------------------------------|
| ข <sup>้</sup> อมูลนำส <sup>ุ่</sup> ง                                                             | หลักทรัพย <sup>์</sup> กสิก                                                       | รไทย                            |
| กรุณาตรวจสอบข <sup>้</sup> อมูล                                                                    |                                                                                   | (1,                             |
| ข้อมูลผู้สมัคร                                                                                     |                                                                                   |                                 |
| ชื่อ-สกุล (ไทย):<br>ชื่อ-สกุล (อังกฤษ): I<br>สัญชาติ:<br>เพศ:<br>วันเกิด:<br>เลขประจำตัวประชาชน: : |                                                                                   |                                 |
| ที่อยู่ตามบัตรประชาชน                                                                              |                                                                                   |                                 |
| ที่อยู <sup>่</sup> ตามบัตรประชาชน:                                                                |                                                                                   |                                 |
| รหัสไปรษณีย์:                                                                                      |                                                                                   |                                 |
| ข <sup>้</sup> อมูลอีเมล                                                                           |                                                                                   | 6                               |
| อีเมล:                                                                                             |                                                                                   |                                 |
| ที่อยู่ที่ติดต่อได้และจัดส่                                                                        | ึ่งเอกสาร                                                                         | 6                               |
| หมู่บ้าน เรสซิเดนซ์ อาคาร 1<br>1 ซอย ลาดพร <sup>้</sup> าว33 ถนน ล<br>อำเภอ จตุจักร จังหวัด กทม    | .2เอ ห <sup>้</sup> อง 3303 ชั้น 3<br>ทาดพร <sup>้</sup> าว แขวง/ตำบล<br>ม. 10900 | 3 เลขที่ 66/9 ห<br>ล จอมพล เขด/ |
| ยกเลิก                                                                                             |                                                                                   | ຕ່ວໄປ                           |

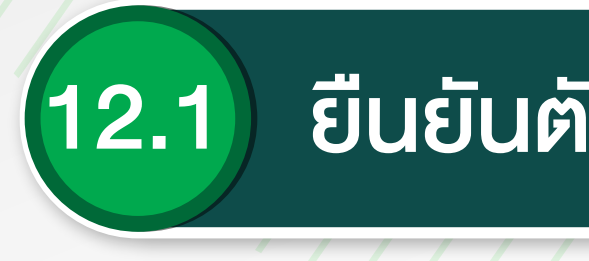

#### 8) เลือกบัญชีสำหรับรับเงินปันผล และงายหน่วยลงทุน

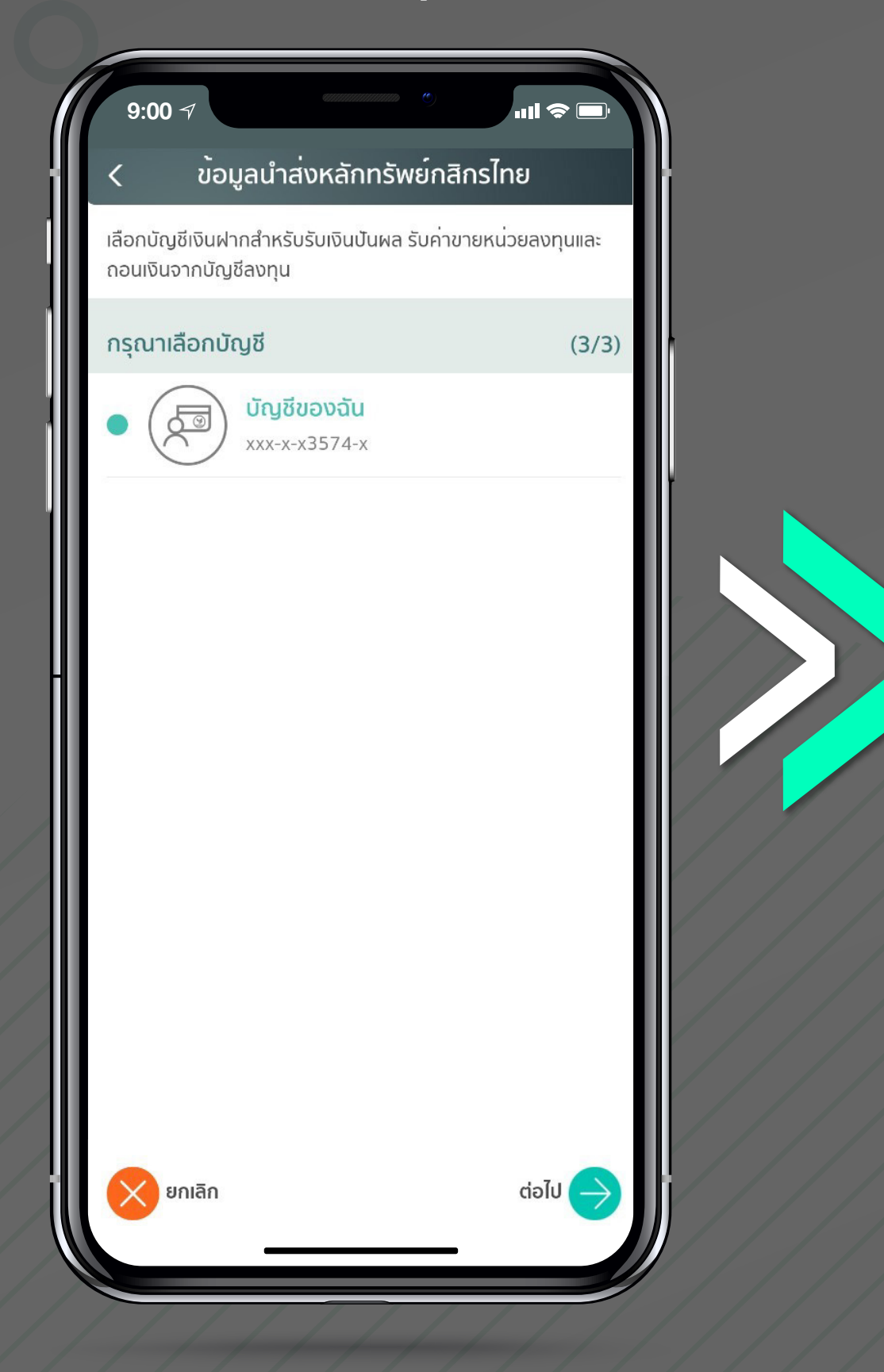

#### 9) ตรวจสอบและยืนยันข้อมูลส่วนตัว

| ข้อมลบริการ                                                  |  |
|--------------------------------------------------------------|--|
| บัญชีที่จะผูกกับบริการ: xxx-x-x3574-x                        |  |
| ข้อมูลผู้สมัคร                                               |  |
| ชื่อ-สกุล (ไทย):                                             |  |
| ชื่อ-สกุล (อังกฤษ):                                          |  |
| สัญชาติ:                                                     |  |
| เพศ:                                                         |  |
| วนเกต.<br>เลขประจำตัวประชาชน:                                |  |
| ที่อยู่ตามบัตรประชาชน:                                       |  |
|                                                              |  |
| อีเมล:                                                       |  |
| ที่อยู่ที่ติดต <sup>่</sup> อได <sup>้</sup> และจัดส่งเอกสาร |  |
| ข <sup>้</sup> อมูลอาชีพ                                     |  |
| อาชีพ: <b>อาชีพอิสร</b> ะ                                    |  |
| สาขาอาชีพ: <b>อื่น ๆ</b>                                     |  |
| อื่นๆ: อาชีพอยากพิมพ์ทดสอบ                                   |  |
| รายไดตอเดอน: 500,000 - 999,999 บาท                           |  |

## **K**Securities 💓

## ยืนยันตัวตนผ่าน Kplus K+

#### 10) ยินยอมเปิดเผยง้อมูลส่วนตัว

#### ความยินยอมเปิดเผยข<sup>้</sup>อมูลส<sup>่</sup>วนตัว

คุณตกลงยินยอมให้ธนาคารเปิดเผยข้อมูลส่วนบุคคลของคุณดัง ต่อไปนี้ ให้แก่บริษัทหลักทรัพย์ กสิกรไทย จำกัด (มหาชน) ("บริษัท") เพื่อวัตถุประสงค์ในการเปิดบัญชีสำหรับซื้อขายหลักทรัพย<sup>์</sup> / บัญชี สำหรับซื้อขายหน่วยลงทุน / บัญชีสำหรับซื้อขายสัญญาซื้อขายล<sup>่</sup>วง หน้า กับบริษัท โดยคุณมีสิทธิ ขอเข้าถึง แก่ไข ไม่อนุญาตให้ประมวล ผล และลบข้อมูลส่วนบุคคลที่เกี่ยวกับคุณ ซึ่งอยู่ในความครอบ ครองของบริษัท

- ชื่อ-สกุล (ไทย)
- ชื่อ-สกุล (อังกฤษ)
- วันเกิด
- เลขป<mark>ระจำต</mark>ัวประชาชน
- สัญชาติ
- IWA
- <mark>ที่อยู่</mark>ตามบัตรประชาชน
- ที่อยู่ที่ติดต่อได้และจัดส่งเอกสาร
- อีเมล
- อาชีพ
- <mark>สาขา</mark>อาชีพ รายได้ต่อเดือน
- ประเทศของแหล่งที่มารายได<sup>้</sup>
- ชื่อสถ<mark>านที่ทำงา</mark>น
- ที่อยู่สถานที่ทำงาน
- หมายเลขโทรศัพท์มือถือ
- เลขที่บัญชีเงินฝาก

สอบถามข้อมูลเพิ่มเติม กรุณาติดต่อ KS Call Center 02-7960011 หรือ 02-3450011

โปรดดูรายละเอียดอื่นๆ และสิทธิ ในนโยบายการคุ้มครองข้อมูลส่วน บุคคลของบริษัทที่

https://www.kasikornsecurities.com/th/policy/privacy IIa: ธนาคารที่ https://kbank.co/PDPA\_TH\_

## 11) ดำเนินการสำเร็จ

| 9:00 7                                                                                                    |
|----------------------------------------------------------------------------------------------------|
| สำเร็จ                                                                                                    |
| $\bigotimes$                                                                                                    |
| ดำเนินการเสร็จสิ้น                                                                                                    |
| ระบบกำลังดำเนินการตรวจสอบการยืนยันตัวตนและส่งข <sup>้</sup> อมูล<br>ของคุณ ไปยัง บมจ.หลักทรัพย์กสิกรไทย เพื่อพิจารณาเปิด<br>บัญชีเพื่อการลงทุน                                                                                          |
| คุณจะได้รับการแจ้งผลการเปิดบัญชีเพื่อการลงทุน ผ่านช่อง<br>ทางอีเมล์ สอบถามเพิ่มเติมได้ที่ KS Call Center 02-<br>7960011 หรือ 02-3450011 วันจันทร์-ศุกร์ เวลา 8.30-<br>17.00 น. (เว้นวันหยุดธนาคาร) หรือ<br>ks.cs@kasikornsecurities.com |
| คำขอเปิดบัญชีเพื่อการลงทุนมีอายุ 30 วัน หากสถานะการเปิด<br>บัญชีของคุณไม่สมบูรณ์ภายในระยะเวลาดังกล่าว คุณจะต <sup>้</sup> อง<br>ดำเนินการยื่นคำขอเปิดบัญชีใหม่อีกครั้ง                                                                  |
|                                                                                                    |
|                                                                                                    |
|                                                                                                    |

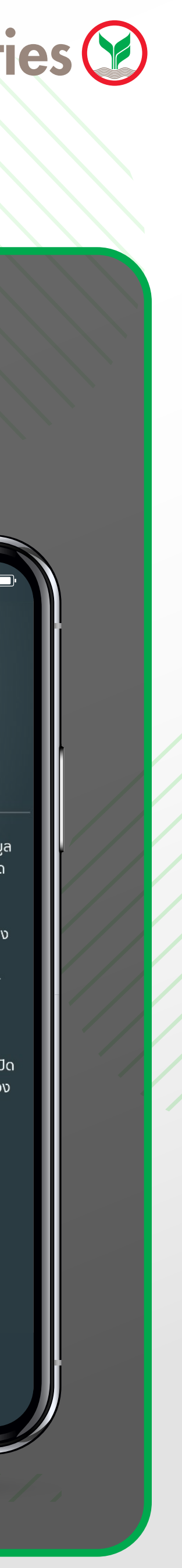

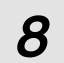

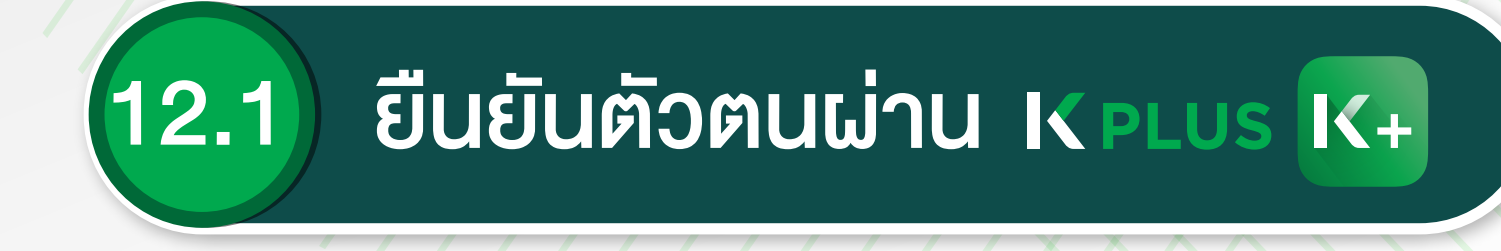

# **\*กรณีลูกค้าไม่ทำรายการไม่สำเร็จ** กรุณานำบัตรประชาชนไปยืนยันตัวตน ที่จุดให้บริการงองธนาคาร

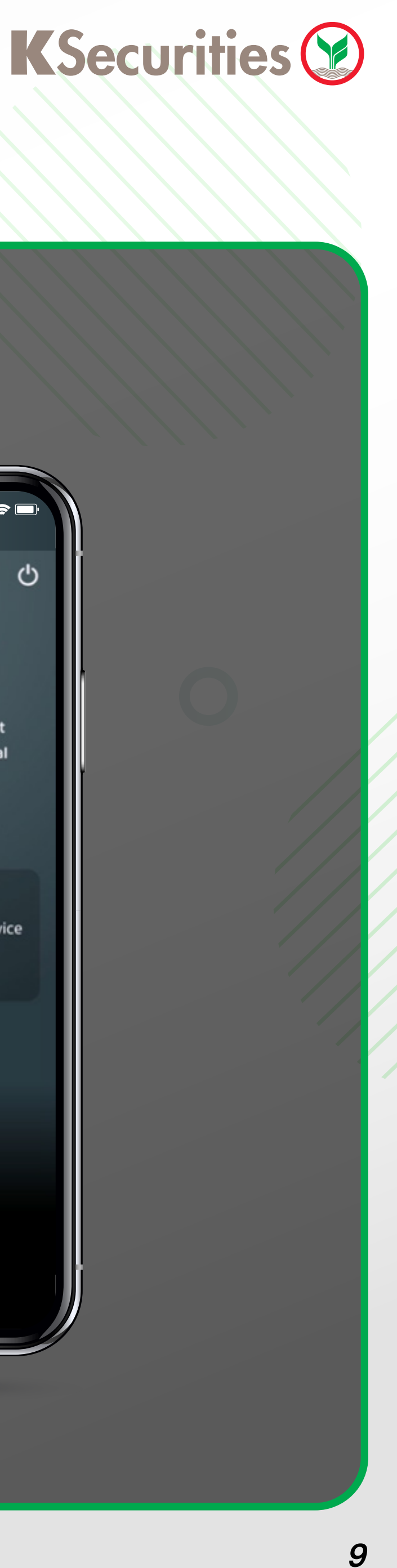

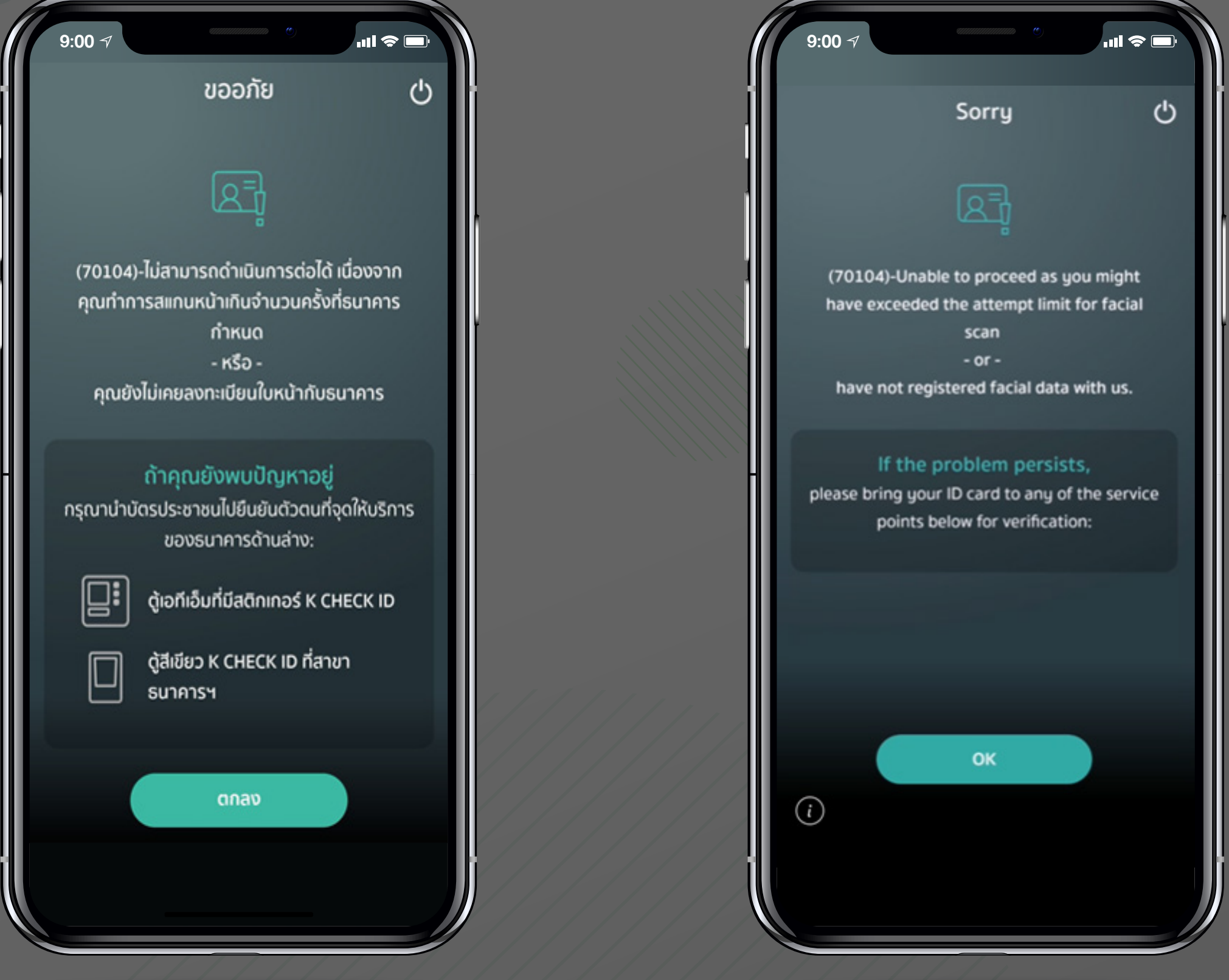

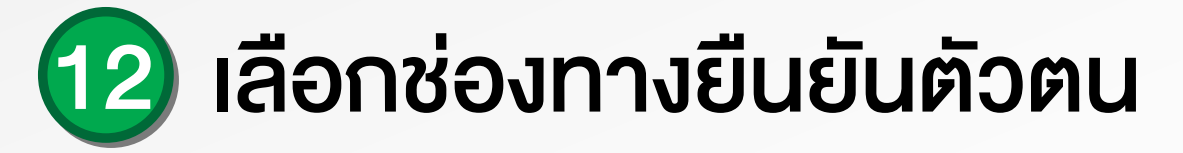

|               | การเปิดบักเซีฯ <u>57%</u>                           |
|---------------|-----------------------------------------------------|
|               |                                                     |
|               | เลือกช่องทางยืนยันตัวตน                             |
| ۲             | ลูกค้าต้องเคยทำการยืนยันตัวตนผ่านการเสียบ           |
|               | บัตรประชาชน (Dip Chip)                              |
|               | ,                                                   |
| 12.1)         | ยืนยันตัวตนผ่าน K PLUS                              |
|               |                                                     |
| ลูกค้าต้องเคเ | ยลงทะเบียนใช้บริการ NDID ผ่าน K PLUS แล้วเท่านั้น   |
|               | ยืนยันตัวตนผ่านธนาคารอื่น 12.2                      |
|               |                                                     |
| ติดต่อเ       | สอบถามข้อมูล กรุณาติดต่อ 02-7960011 หรือ 02-3450011 |
|               |                                                     |
|               | บริการทุกระดับประทับใจ                              |
|               |                                                     |

\*หมายเหตุ : การยืนยันตัวตนผ่าน NDID คือ การบริการยืนยันตัวตนรูปแบบดิจิทัล เพื่องอสมัครหรือใช้บริการต่างๆ ซึ่งเป็นได้ทั้งภาคเอกชนผ่านช่องทางออนไลน์ ไม่ต้องเดินทางไปที่สางาหรือสำนักงานเพื่อทำการแสดงตนสำหรับสมัครบริการ

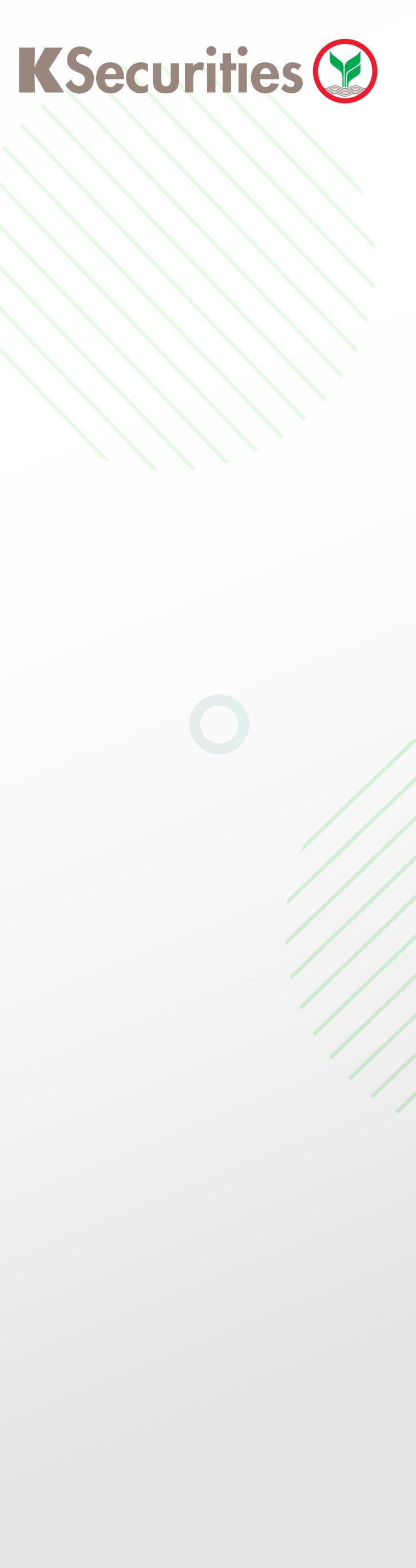

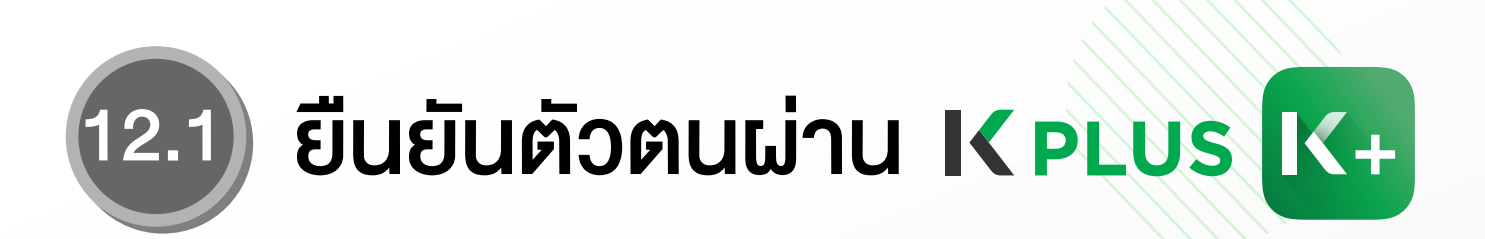

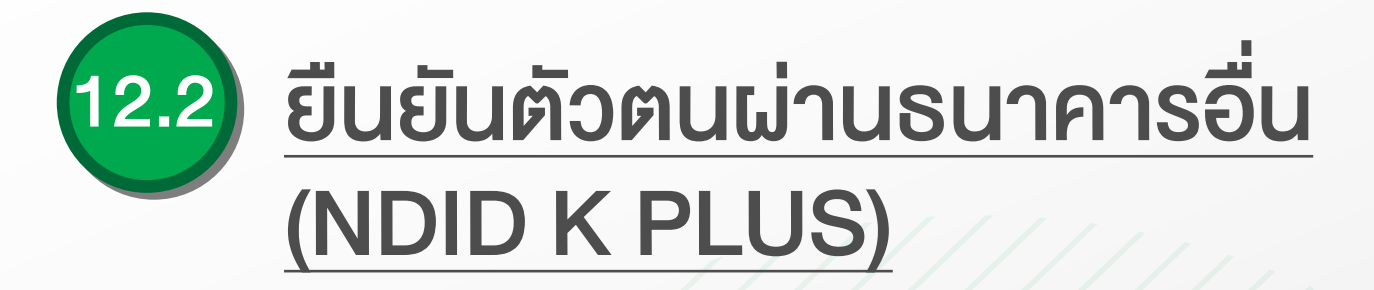

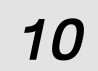

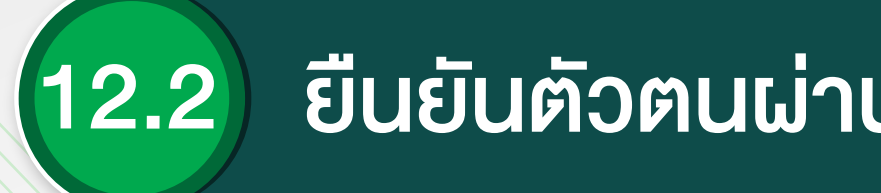

#### 1) ถ่ายภาพบัตรประชาชน

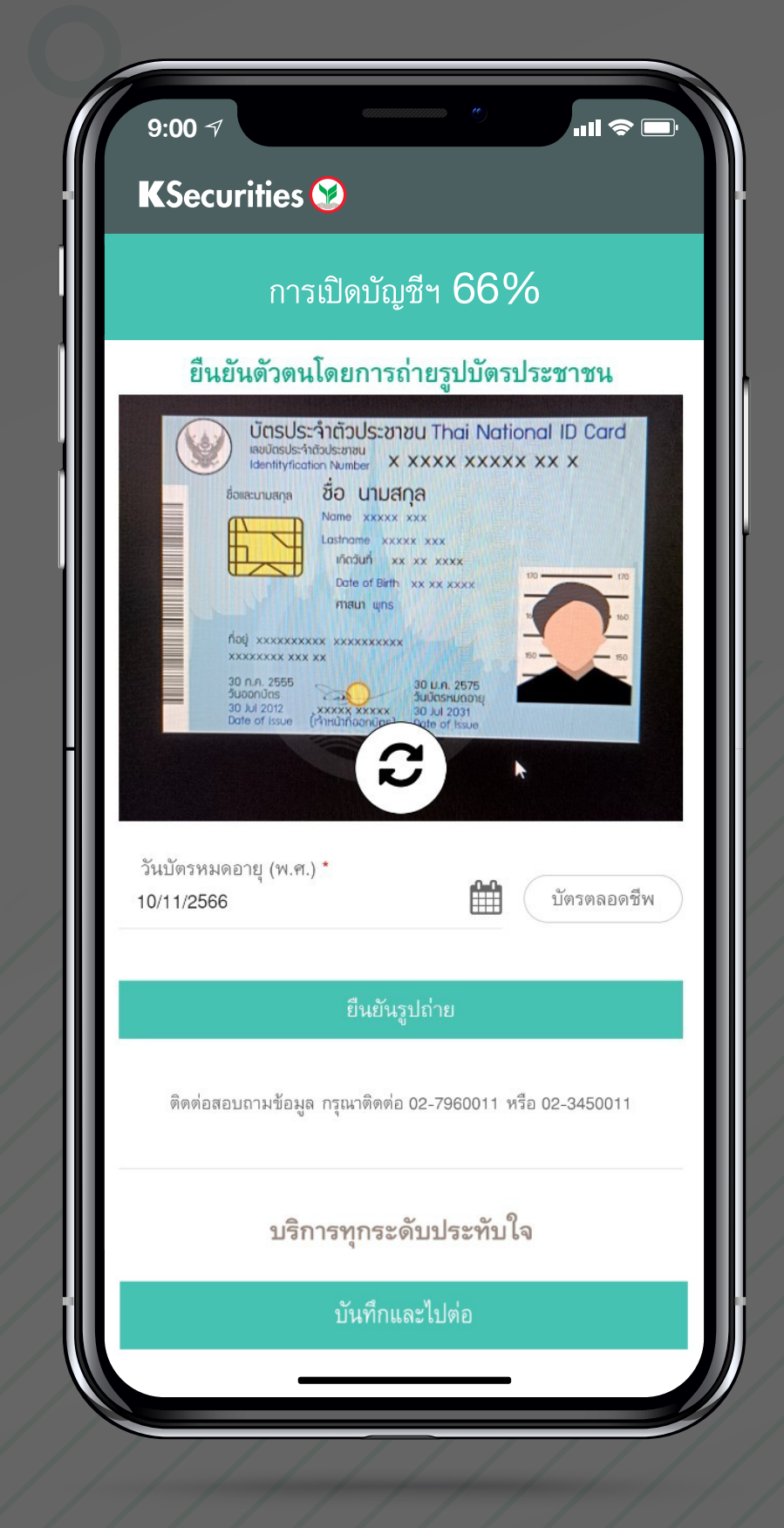

#### 2) เลือกบัญชีเงินฝาก และถ่ายหน้าสมุดบัญชีธนาคาร

| i                | การเปิดบัญชีฯ 76%                               | Ó            |
|------------------|-------------------------------------------------|--------------|
| ร้               | ข้อมูลบัญชีเงินฝากธนาคา                         | โว           |
| บัญชีสำหรับรับ   | เงินปันผล รับค่าขายหน่วยลง<br>จากบัญชีการลงทุน* | ทุนและถอน    |
| เลือกธนาคารที่เ  | ต้องการ                                         |              |
| ชื่อบัญชี *      |                                                 |              |
| เลขบัญชีธนาคาร " | •                                               |              |
| ข้าพเจ้ายินย     | อมการหักภาษี ณ ที่จ่าย สำหรัง                   | บเงินปันผล   |
|                  | บันทึกและไปต่อ                                  |              |
| ติดต่อสอบถาม     | เข้อมูล กรุณาติดต่อ 02-7960011 หรื              | อ 02-3450011 |
|                  | บริการทุกระดับประทับใจ                          | 0            |
|                  |                                                 |              |

# (12.2) ยืนยันตัวตนผ่านธนาคารอื่น (NDID K PLUS)

3) ถ่ายภาพการ์ดลายเซ็น และเซ็นยืนยัน

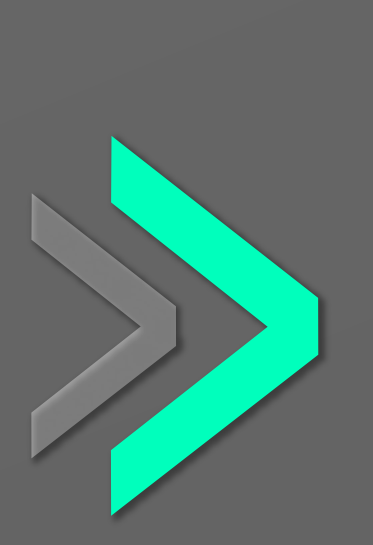

| 9:00 7                                                                                                    |
|----------------------------------------------------------------------------------------------------|
| KSecurities 🤡                                                                                                    |
| การเปิดบัญชีฯ 80%                                                                                                    |
| ตัวอย่างลายเซ็น                                                                                                    |
| <ul> <li>ขั้นดอนแนบตัวอย่างลายเซ็น</li> <li>เซ็นชื่อบนกระดาษสีขาวไม่มีเส้น</li> <li>ถ่ายภาพลายเซ็นหรือแนบสำเนาเข้าสู่ระบบ</li> </ul> |
| กรุณาเลือกช่องทางแนบตัวอย่างลายเซ็น                                                                                                  |
| <b>อ้อ</b> างลายเซ็น แนบดัวอย่างลายเซ็น                                                                                              |
| ติดต่อสอบถามข้อมูล กรุณาติดต่อ 02-7960011 หรือ 02-3450011                                                                            |
| บริการทุกระดับประทับใจ                                                                                                    |
|                                                                                                    |
| บันทึกและไปต่อ                                                                                                    |
|                                                                                                    |

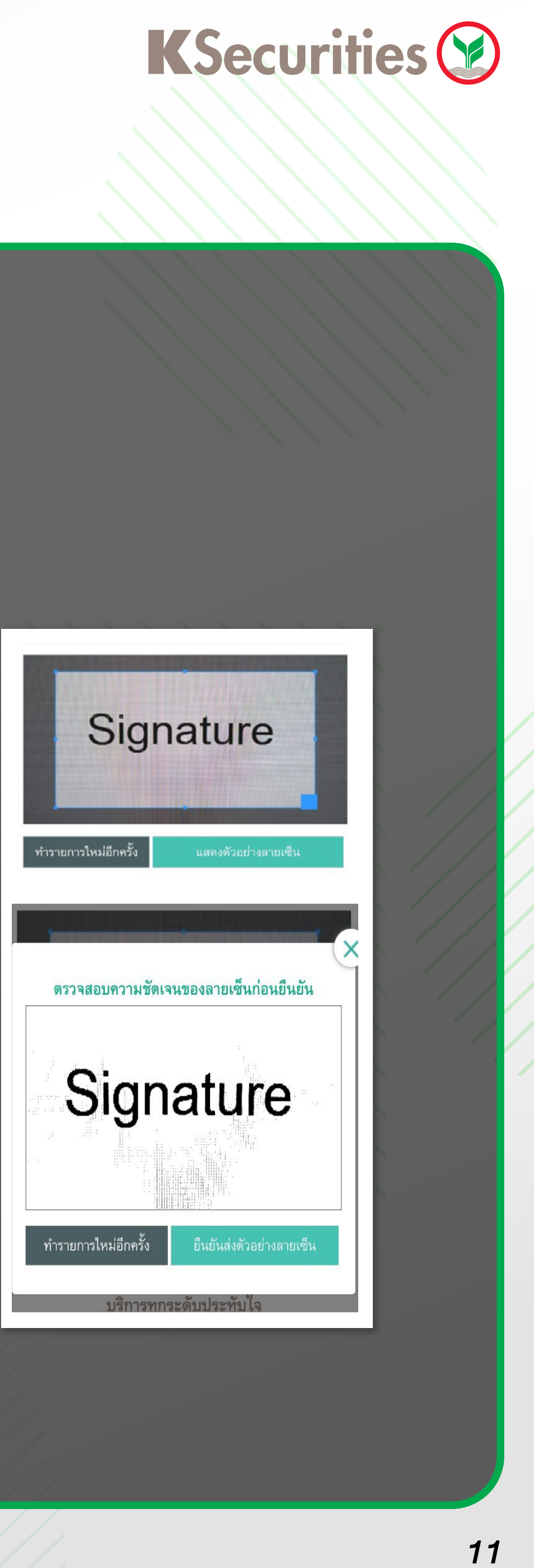

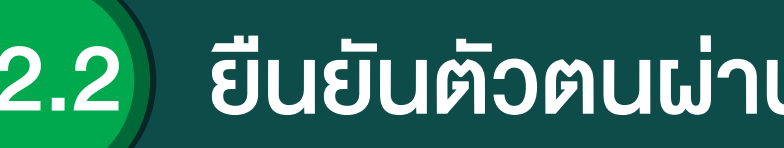

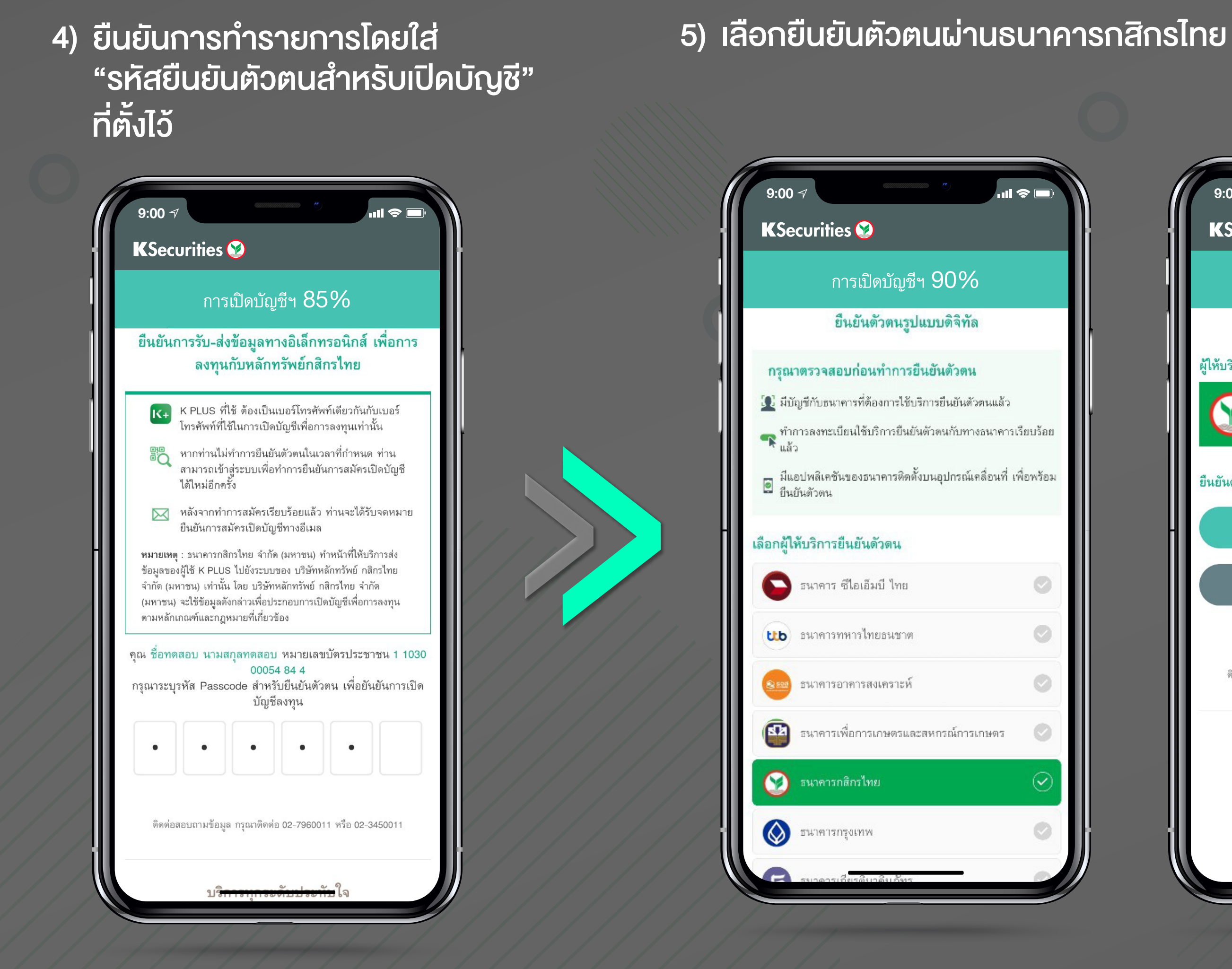

## (12.2) ยืนยันตัวตนผ่านธนาคารอื่น (NDID K PLUS)

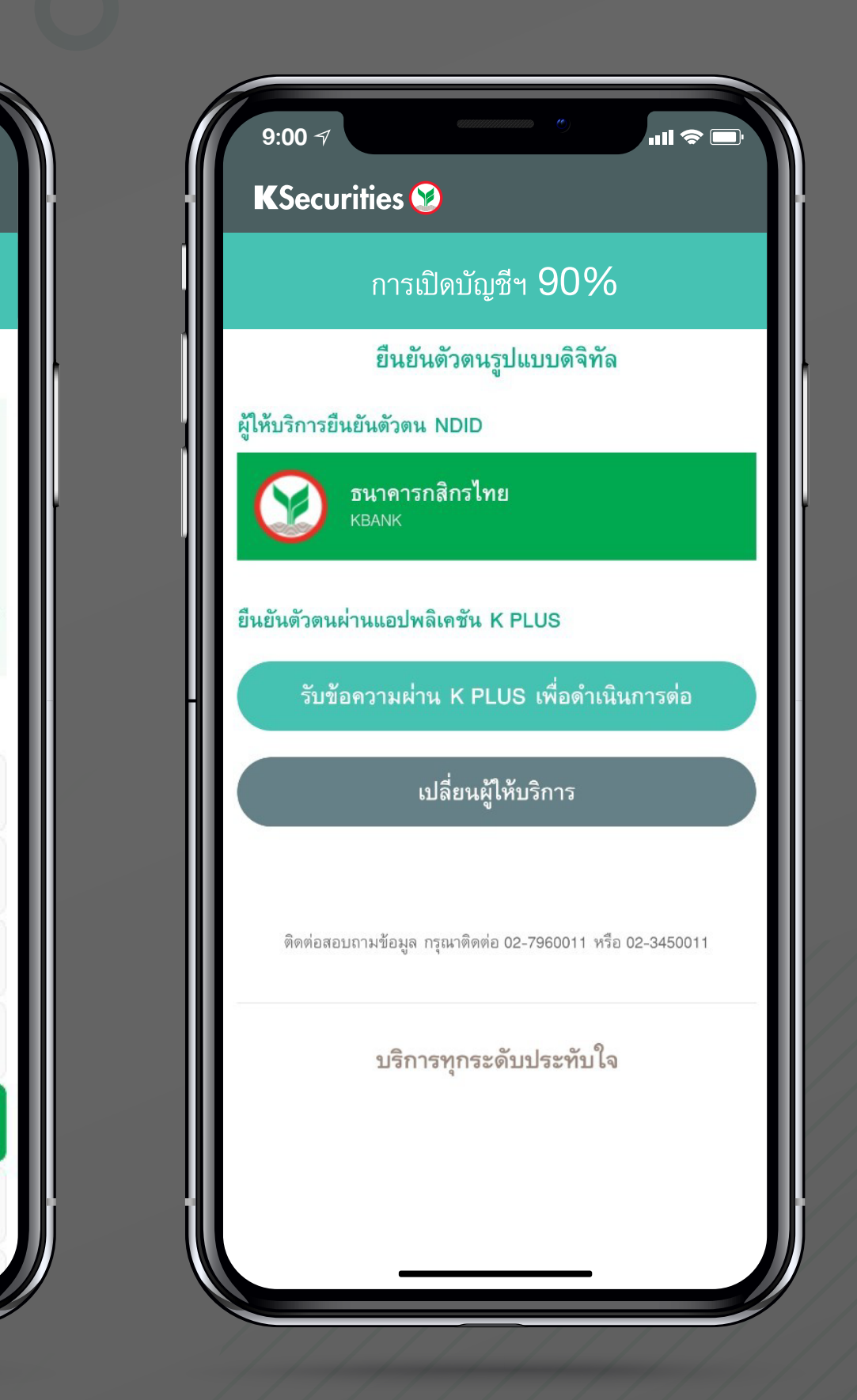

6) ลูกค้าทำรายการต่อใน 🔀 + 🥵 พร้อมแสดงเวลาในการทำรายการ

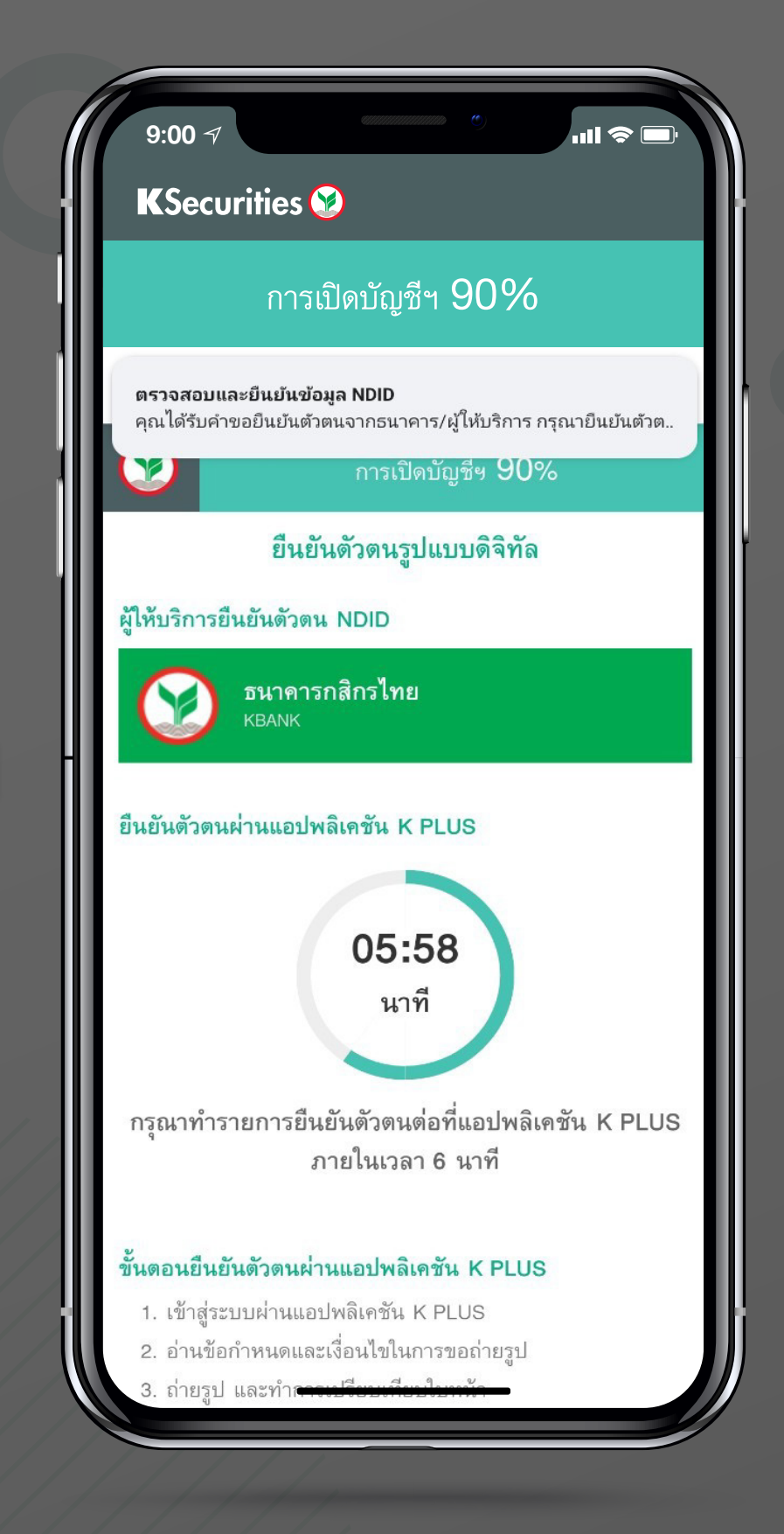

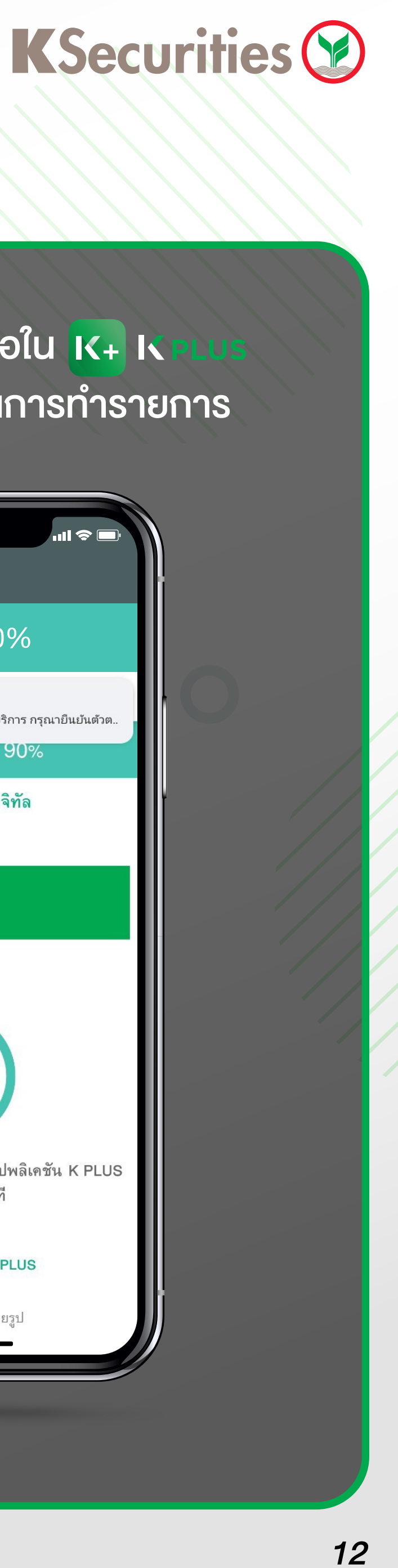

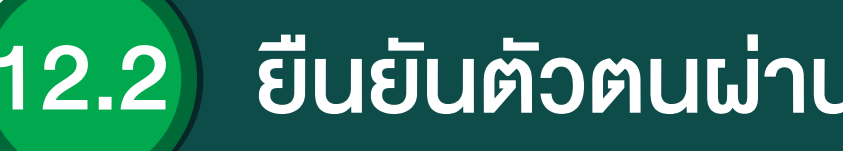

## 7) ลูกค้าได้รับ Push notification เพื่อกดทำรายการต่อในระบบ 🔀 เง 🖳 เ

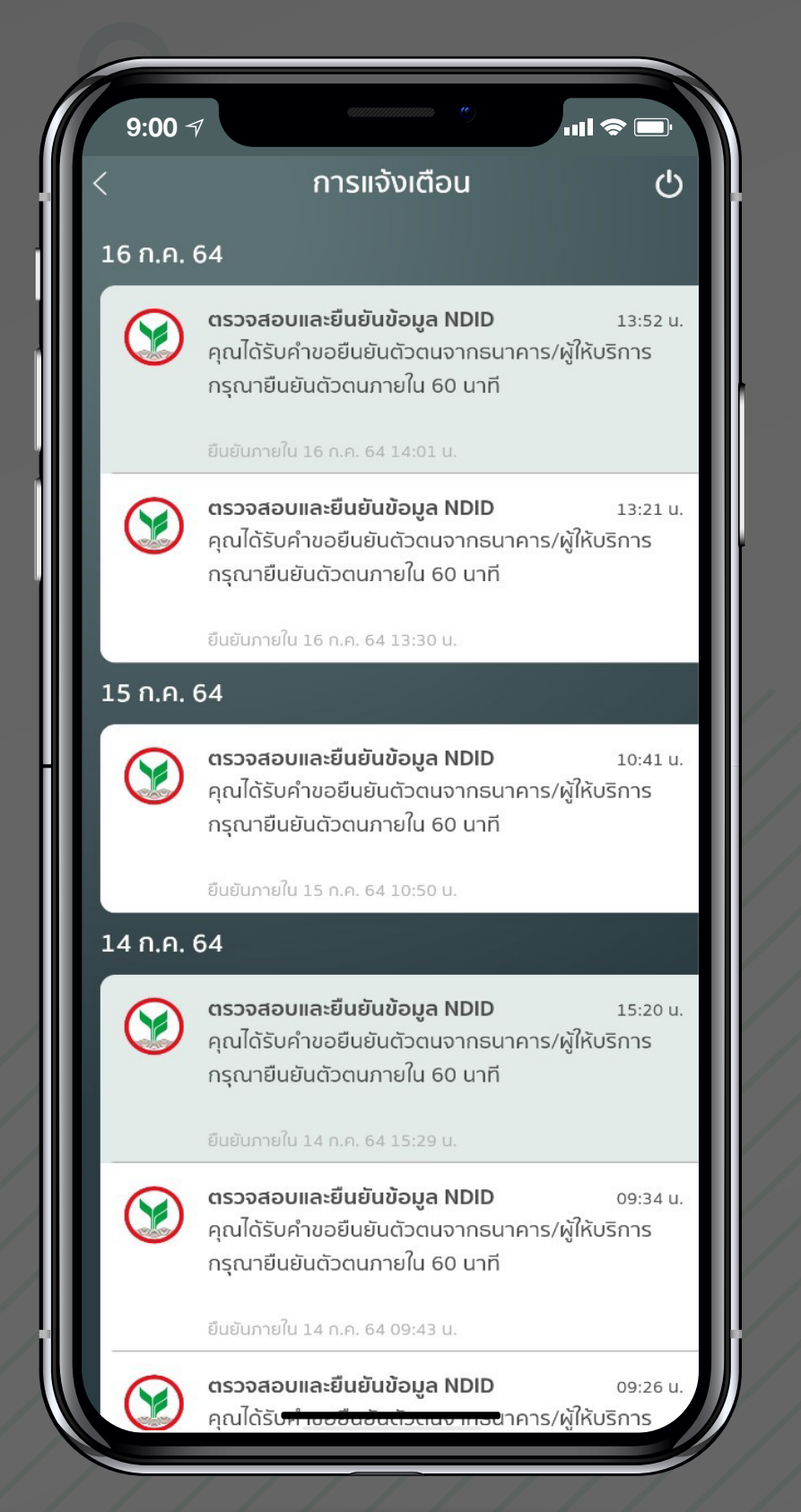

## 8) ระบุ pin เพื่อยืนยันตัวตน

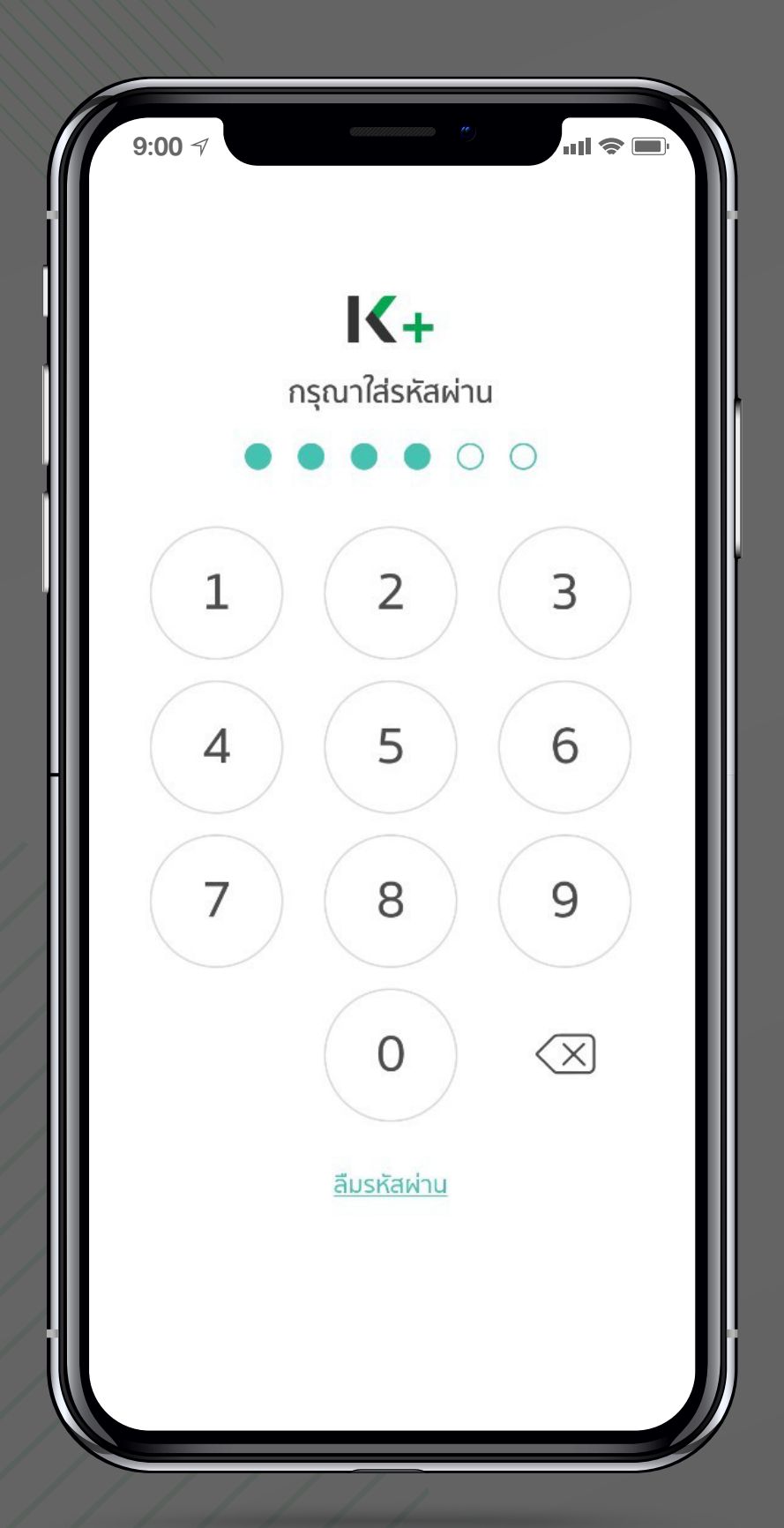

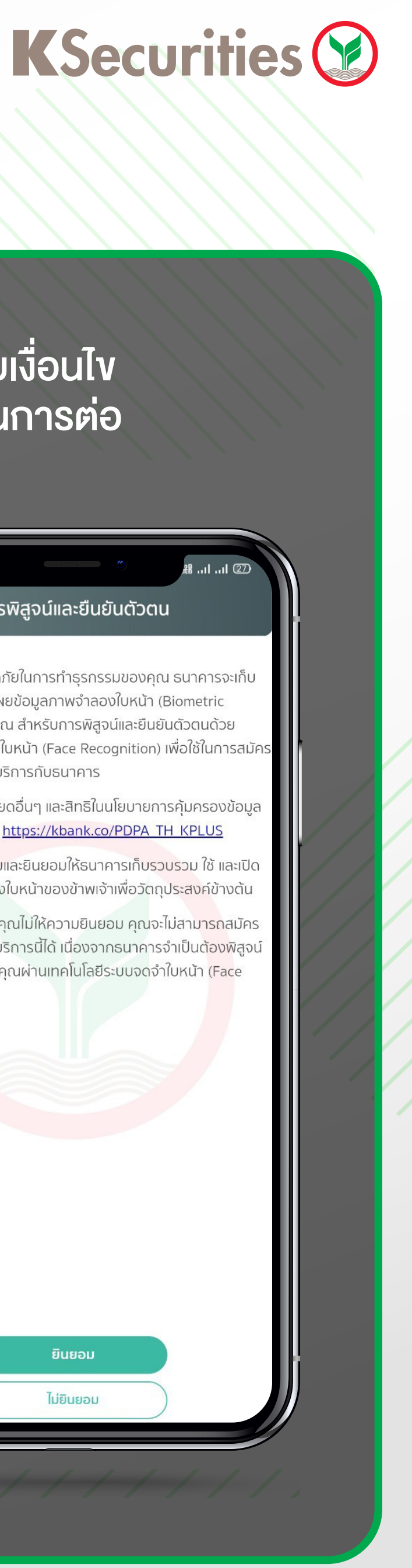

## (12.2) ยืนยันตัวตนผ่านธนาคารอื่น (NDID K PLUS)

#### 9) กดยืนยันทำรายการแบบ NDID

### 10) กดยอมรับเงื่อนไข เพื่อดำเนินการต่อ

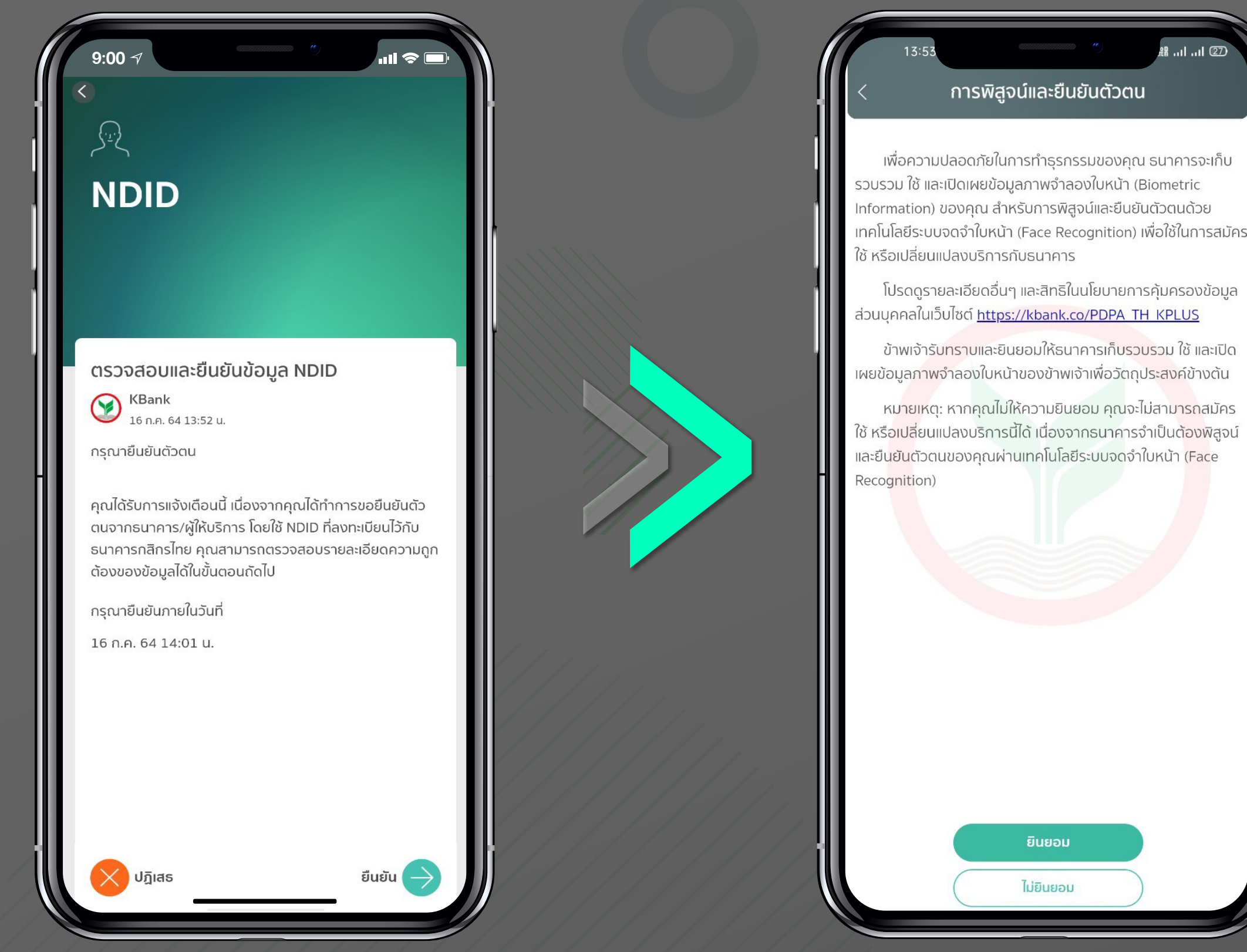

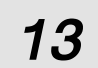

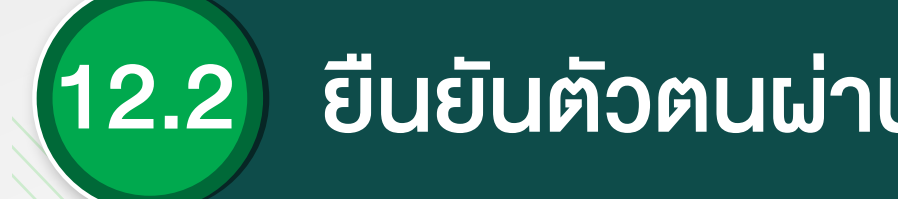

#### 11) ถ่ายภาพด้วยระบบ ตรวจจับใบหน้าอัจฉริยะ

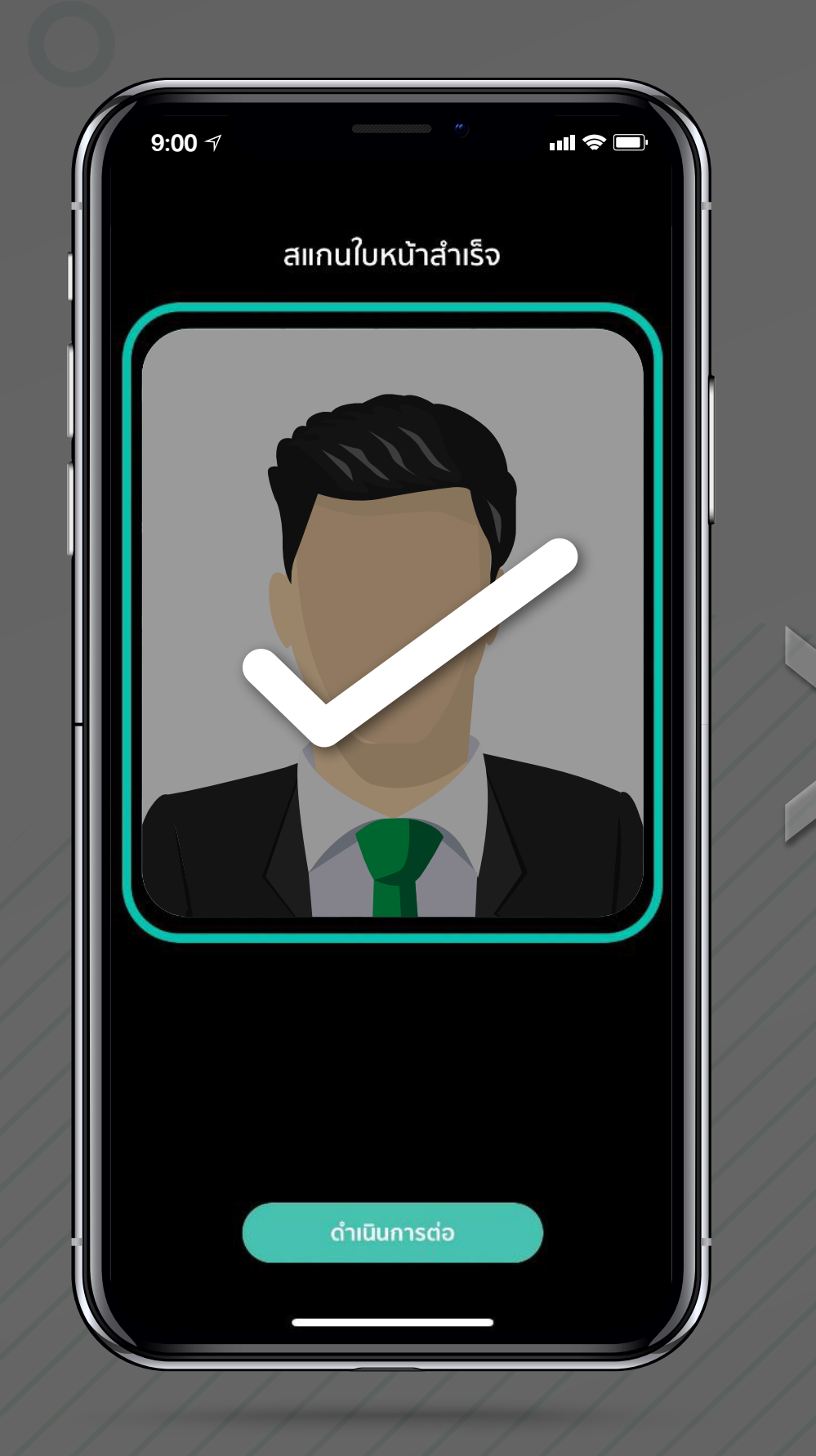

### 12) กดยืนยันข้อมูลส่วนบุคคล

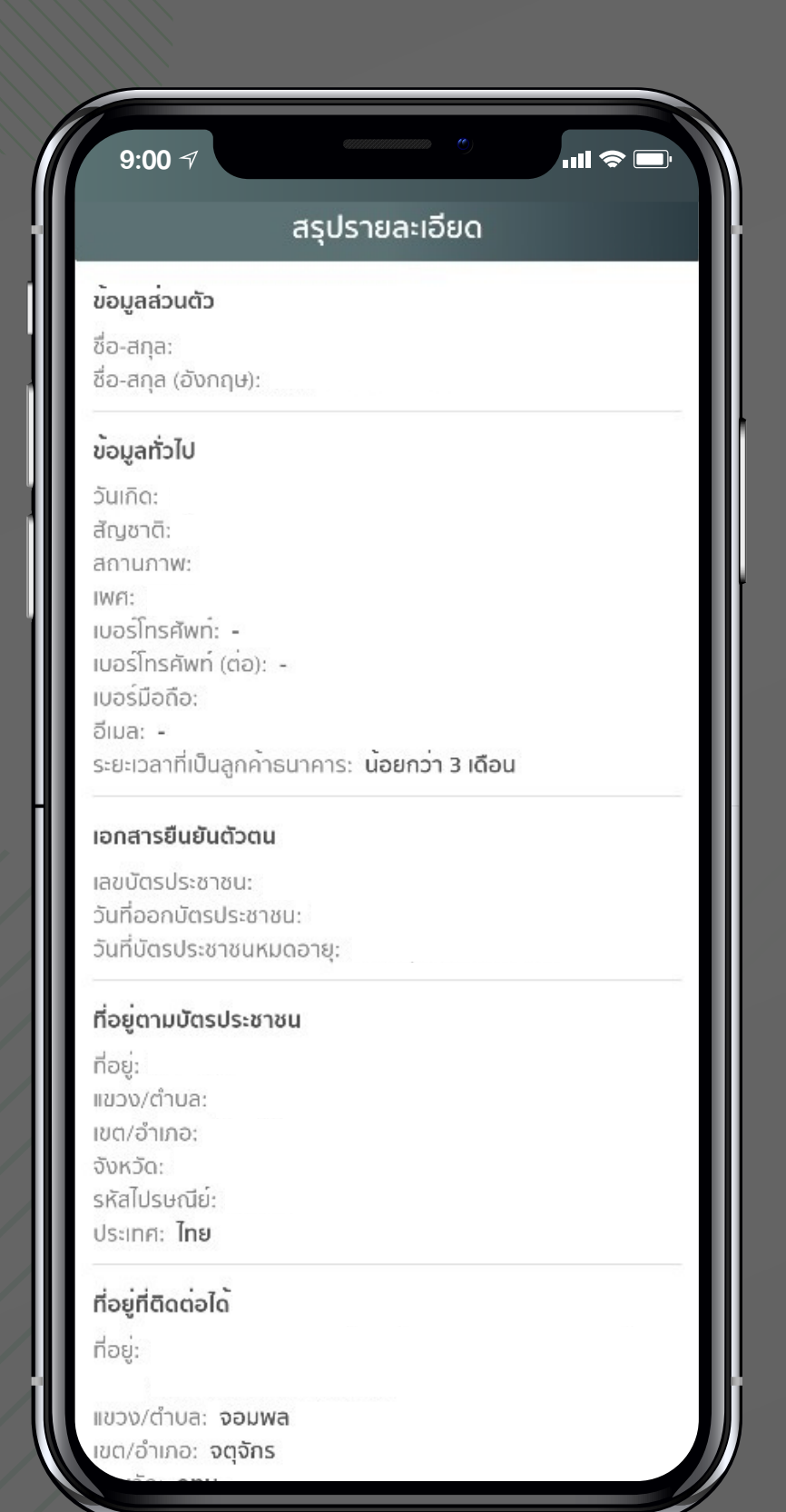

## (12.2) ยืนยันตัวตนผ่านธนาคารอื่น (NDID K PLUS)

### 13) กดยืนยันเปิดเผยข้อมูล

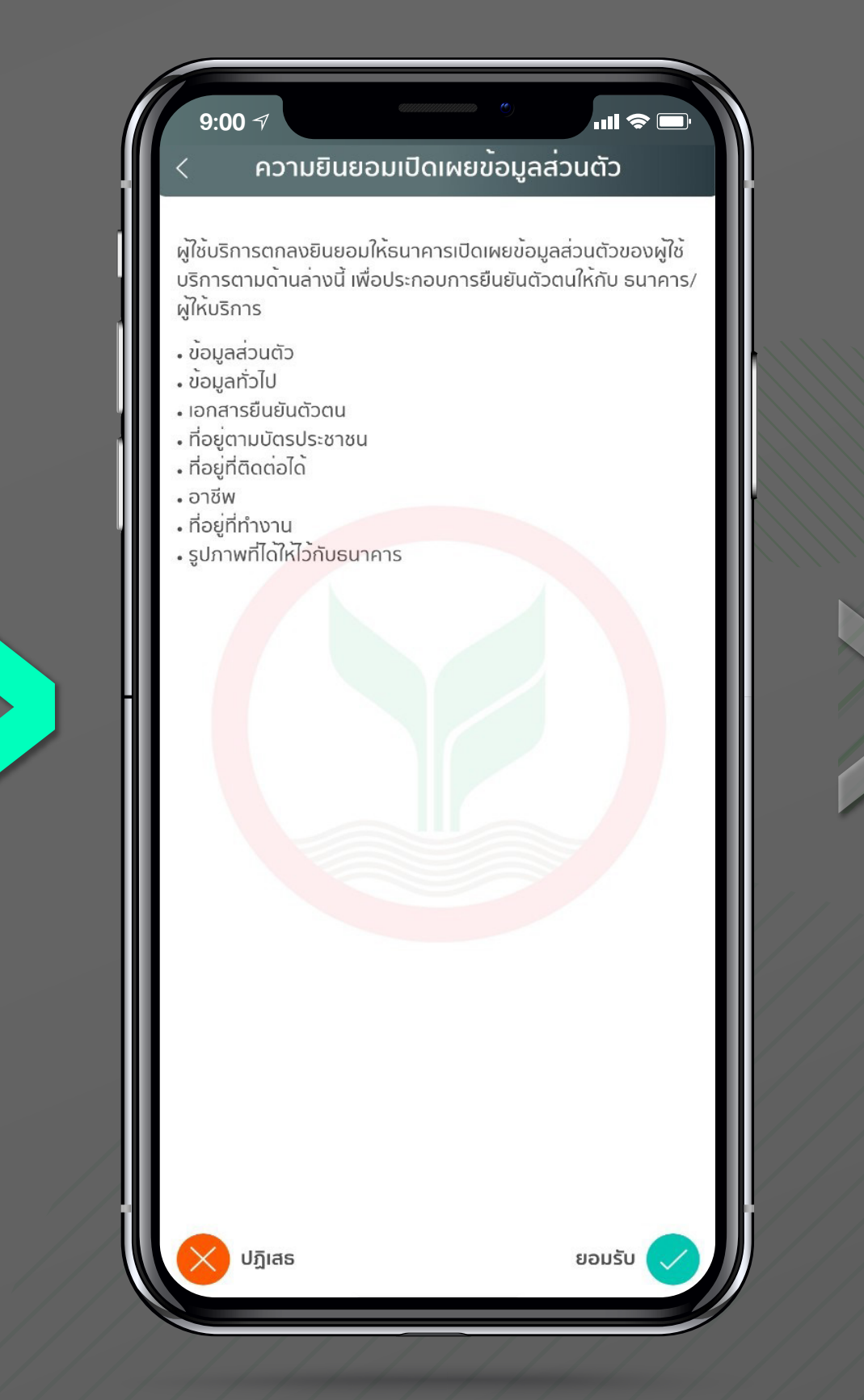

# 14) ท่านดำเนินการ

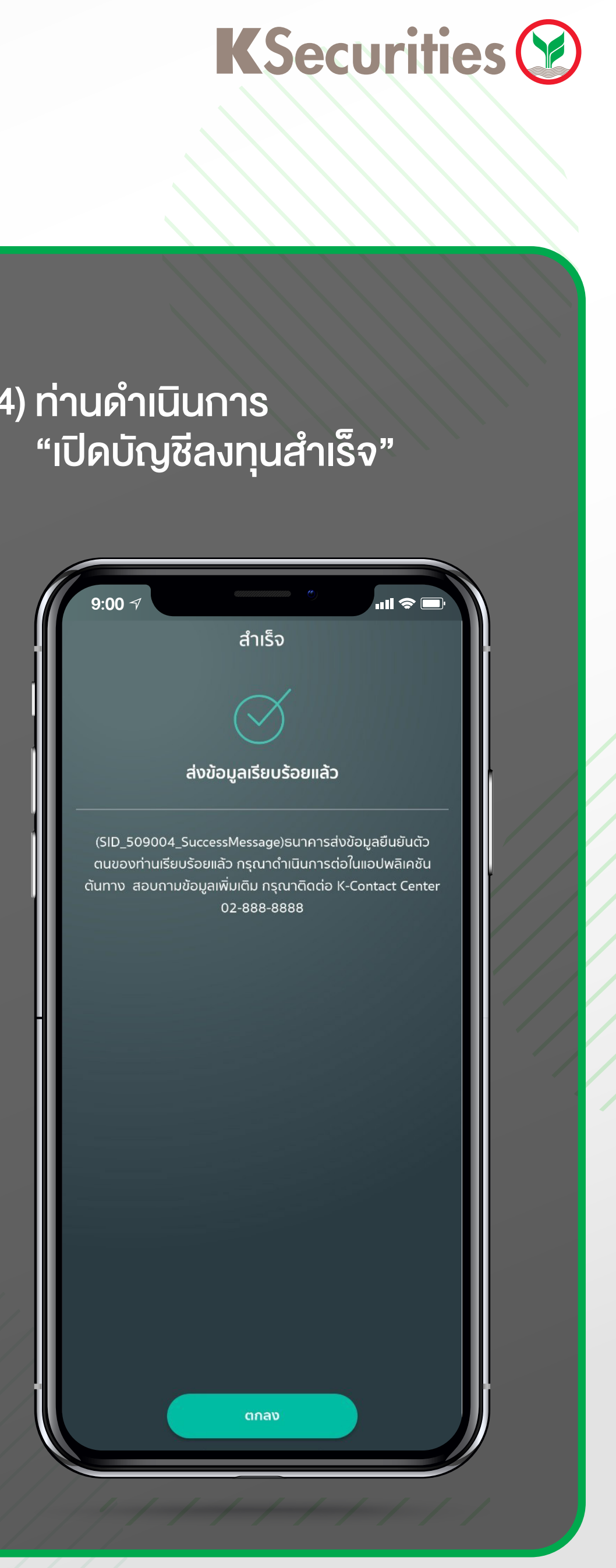

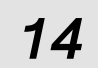

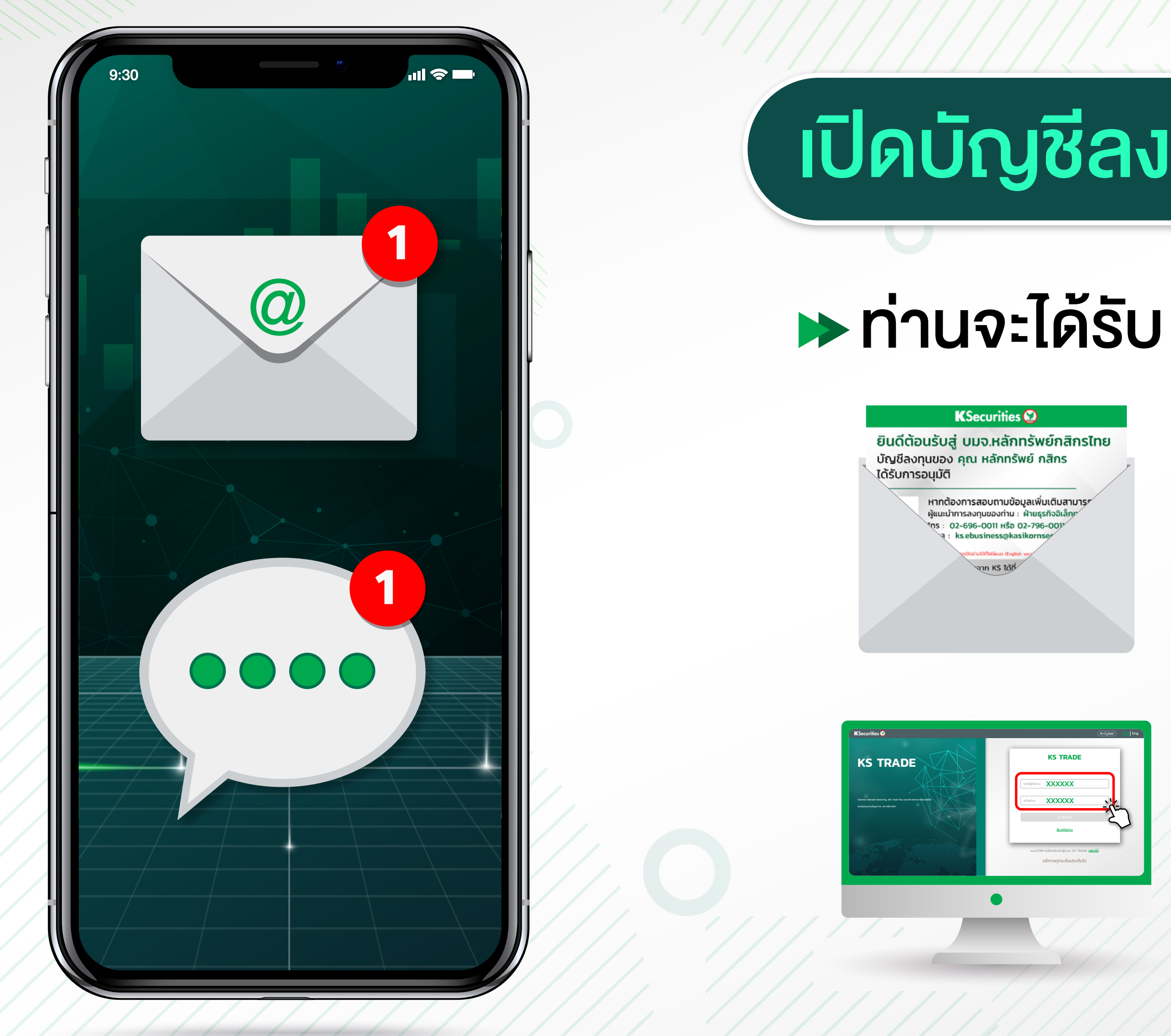

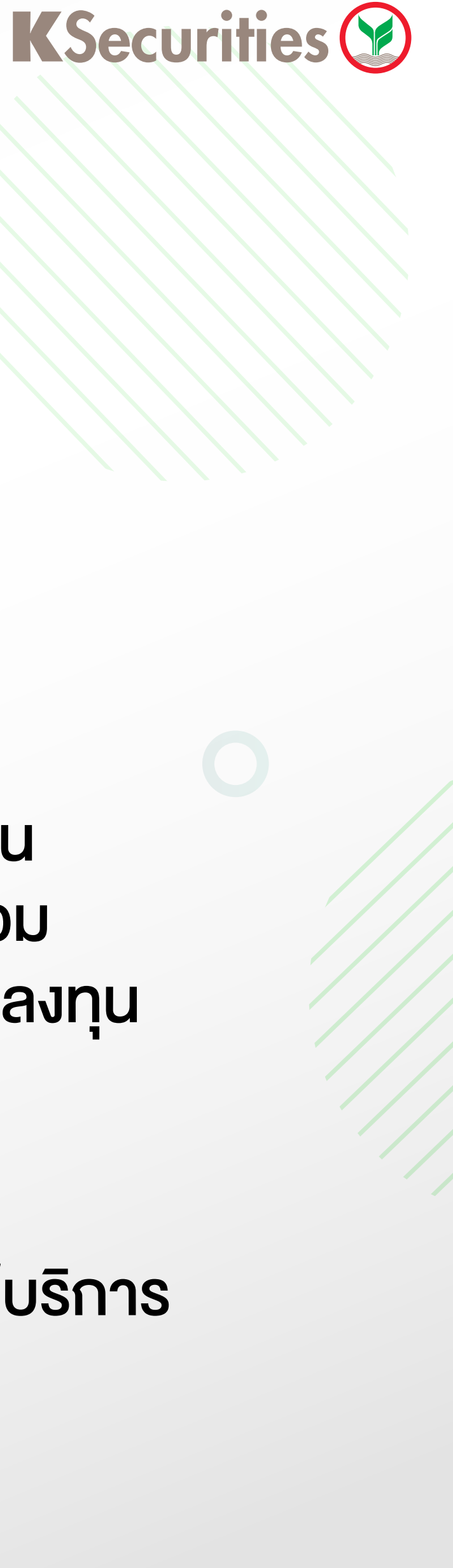

# เปิดบัญชีลงทุนสำเร็จ!

Email : แจ้งรายละเอียดบัญชีลงทุน หุ้นไทย, TFEX, กองทุนรวม และรหัสผู้ใช้งานเครื่องมือลงทุน

SMS : แจ้งรหัสผ่านสำหรับการใช้บริการ เครื่องมือลงทุน